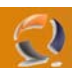

### **INSTALLAZIONE ACTIVE DIRECTORY E DNS (BASE)**

#### PREREQUISITI

- Installazione Windows 2003 Standard Edition
- Installazione Service Pack 1
- Configurare indirizzo IP Scheda di rete assegnando come DNS Primario l'indirizzo IP della macchina in questione
- Inserire il CD ROM di Windows 2003 all'interno del lettore (per l'installazione del DNS)

#### INSTALLAZIONE E CONFIGURAZIONE BASE DEL DNS

Andare in System Properties e in corrispondenza della scheda Computer Name cliccare su Change

| System Properties           |                                                         | <u>? ×</u>           |
|-----------------------------|---------------------------------------------------------|----------------------|
| Advanced General            | Automatic Updates                                       | Remote  <br>Hardware |
| Windows use<br>on the netwo | es the following information to identil<br>rk.          | y your computer      |
| Computer description:       |                                                         |                      |
|                             | For example: "IIS Production Se<br>"Accounting Server". | rver" or             |
| Full computer name:         | TO1NETS001.                                             |                      |
| Workgroup:                  | WORKGROUP                                               |                      |
|                             |                                                         |                      |
|                             |                                                         |                      |

Fig.1

|                  | Computer Name Changes                                                                                       | ? ×        |
|------------------|----------------------------------------------------------------------------------------------------|------------|
|                  | You can change the name and the membership of this<br>computer. Changes may affect access to network resour | ces.       |
|                  | Computer name:                                                                                              | _          |
|                  | ITUTNETSOUT                                                                                                 |            |
|                  | Full computer name:<br>TO1NETS001.                                                                          |            |
|                  | <u>M</u> ore                                                                                                | a          |
|                  | Member of                                                                                                   |            |
|                  | O <u>D</u> omain:                                                                                           |            |
|                  | Workgroup:                                                                                                  |            |
|                  | WORKGROUP                                                                                                   |            |
|                  | OK Can                                                                                                    | cel        |
| Cliccare su More | Fig.2                                                                                                    |            |
| DN               | 5 Suffix and NetBIOS Computer Name                                                                          | <u>? ×</u> |
| E                | timery DNS suffix of this computer:                                                                         |            |
|                  | ab1.prv                                                                                                    |            |
|                  | Change primary DNS suffix when domain membership change                                                     | 8          |
| N                | etBIOS computer name:                                                                                       |            |
| ון               | O1NETS001                                                                                                   |            |
| Т                | his name is used for interoperability with older computers and ser                                          | vices.     |
| S                | ОК                                                                                                    | Cancel     |
|                  | Fig.3                                                                                                    |            |

Inseriamo il nome DNS (Es. Lab1.prv) e clicchiamo su OK, quindi su OK.

Restartiamo la macchina per rendere effettive le modifiche.

## WWW.CHIATTORAFFAELE.IT

| 🐞 Add or Ren                             | nove Programs                                                                                                    |                                |                  | _ 🗆 ×                                    |
|------------------------------------------|----------------------------------------------------------------------------------------------------|--------------------------------|------------------|------------------------------------------|
| 5                                        | Currently installed programs:                                                                                                    | Show up <u>d</u> ates          | Sort by: Name    | •                                        |
| C <u>h</u> ange or<br>Remove<br>Programs | With With the second second | <u>n.</u>                      |                  | Size <u>5,77MB</u><br>Used <u>rarely</u> |
| 5                                        | To change this program or remov<br>Remove.                                                                                                    | e it from your computer, clicl | Change or Change | Remove                                   |
| Add <u>N</u> ew<br>Programs              | 🔀 Windows Server 2003 Service Pa                                                                                                    | ick 1                          |                  |                                          |
|                                          |                                                                                                    |                                |                  |                                          |
| <u>W</u> indows<br>Components            |                                                                                                    |                                |                  |                                          |
|                                          |                                                                                                    |                                |                  |                                          |
|                                          |                                                                                                    |                                |                  |                                          |
|                                          |                                                                                                    |                                |                  |                                          |
|                                          |                                                                                                    |                                |                  |                                          |
|                                          |                                                                                                    |                                |                  |                                          |
|                                          |                                                                                                    |                                |                  |                                          |

0

Fig.4

In Control Panel selezioniamo Add or Remove Programs quindi Add/Remove Windows Components.

6

•

| indows Components<br>You can add or remove components of Windows.                                                 | Ē                                                                                        |
|----------------------------------------------------------------------------------------------------|------------------------------------------------------------------------------------------|
| To add or remove a component, click the checkbo<br>part of the component will be installed. To see wh<br>Details. | <ul> <li>A shaded box means that only<br/>at's included in a component, click</li> </ul> |
| <u>C</u> omponents:                                                                                               |                                                                                          |
| 🔲 📻 Accessories and Utilities                                                                                     | 4,9 MB 🔼                                                                                 |
| 🗆 📑 Application Server                                                                                            | 33,4 MB 💻                                                                                |
| 🔲 📴 Certificate Services                                                                                          | 1,4 MB                                                                                   |
| 🗆 🛄 E-mail Services                                                                                               | 1,1 MB                                                                                   |
| Eax Services                                                                                                    | 7.9 MB 💌                                                                                 |
| Description: Includes Windows Accessories and I                                                                   | Jtilities for your computer.                                                             |
| Total disk space required: 4,4 MB<br>Space available on disk: 6218,6 MB                                           | <u>D</u> etails                                                                          |
|                                                                                                    |                                                                                          |

Selezioniamo Domain Name System (DNS) e clicchiamo su OK quindi Next !!!ATTENZIONE!!! Assicuriamoci che il CD di Windows 2003 Standard Edition sia inserito nel lettore CD ROM

Attendiamo qualche minuto per il completamento dell'installazione.

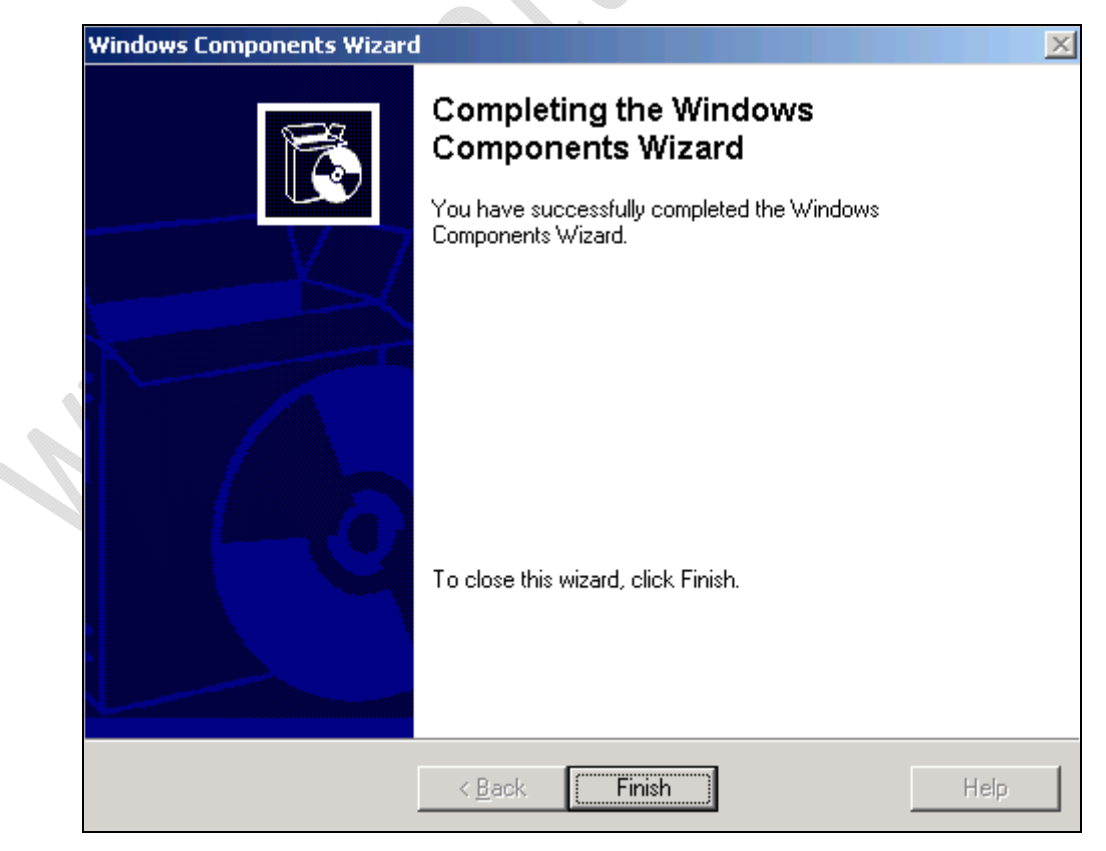

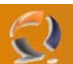

#### Clicchiamo su Finish

Adesso è possibile rimuovere il CD ROM.

| 🚊 dnsmgmt - [DNS\T01NET5001] |                                                                                                    | <u>_     ×</u> |
|------------------------------|----------------------------------------------------------------------------------------------------|----------------|
| 🚊 Eile Action Yiew Window He | lp                                                                                                    | - 8 ×          |
| ⇔ → 🗈 🖬 🗙 😭 😫                |                                                                                                    |                |
| L DNS                        | TO1NET5001                                                                                                    |                |
|                              | Configure a DNS Server The Domain Name System (DNS) is a hierarchical naming system used for locating computers and network services. DNS is best known for translating friendly DNS domain names to IP addresses and network services. This DNS server has not been configured. Configuration includes creating forward and reverse lookup zones and specifying root hints and forwarders. To configure the DNS server, on the Action menu, click Configure a DNS server. |                |
|                              |                                                                                                    |                |

#### Fig.7

All'interno di Administrative Tools selezioniamo DNS.

Adesso all'interno di Forward LookUp Zone inseriamo una nuova zona.

Clicchiamo di destro quindi selezioniamo New Zone...

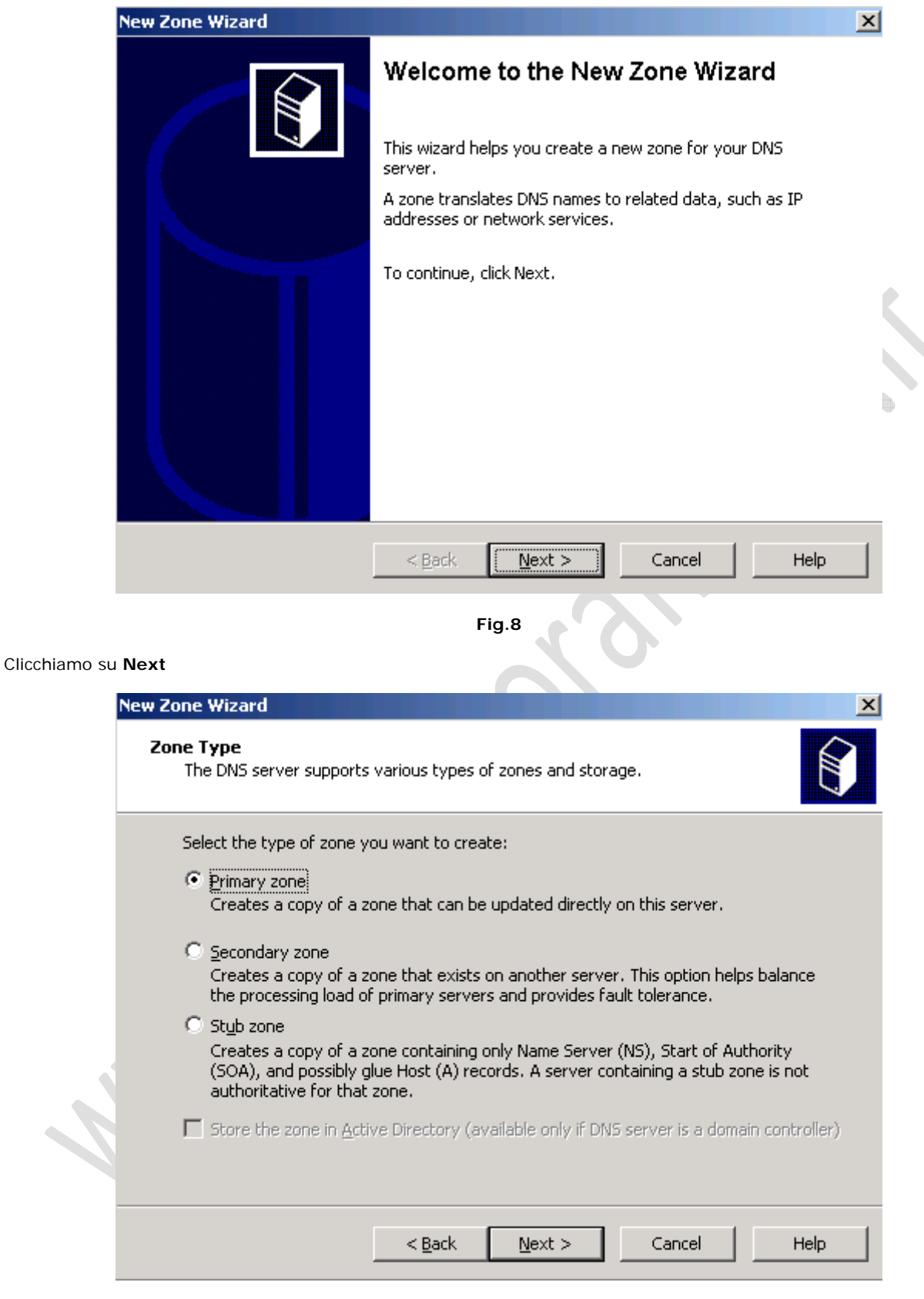

Fig.9

Selezioniamo Primary Zone e clicchiamo su Next

| Zone Wizard                                                                                                    |                                                                                       |                                                                                      | ×                                             |
|----------------------------------------------------------------------------------------------------|---------------------------------------------------------------------------------------|--------------------------------------------------------------------------------------|-----------------------------------------------|
| <b>Zone Name</b><br>What is the name of the r                                                                    | new zone?                                                                             |                                                                                      |                                               |
| The zone name specifies t<br>authoritative. It might be<br>or a portion of the domair<br>not the name of the DNS | the portion of the DNS<br>your organization's do<br>n name (for example, n<br>server. | namespace for which this s<br>main name (for example, n<br>ewzone.microsoft.com). Th | erver is<br>hicrosoft.com)<br>he zone name is |
| Zope name:<br>lab1.prv                                                                                           |                                                                                       |                                                                                      |                                               |
| For more information abo                                                                                         | ut zone names, slick U                                                                |                                                                                      |                                               |
| For more information abo                                                                                         | ut zone names, click ni                                                               | ар.                                                                                  |                                               |
|                                                                                                    | < <u>B</u> ack <u>N</u> e                                                             | xt > Cancel                                                                          | Help                                          |
|                                                                                                    |                                                                                       |                                                                                      |                                               |

Inseriamo il nome da dare alla zone in questione (Es. Lab1.prv) quindi clicchiamo su Next

| Ne | ew Zone Wizard                                                                                                    | ×   |
|----|----------------------------------------------------------------------------------------------------|-----|
|    | <b>Zone File</b><br>You can create a new zone file or use a file copied from another DNS server.                                          |     |
|    | Do you want to create a new zone file or use an existing file that you have copied from another DNS server?                               |     |
|    | Create a new file with this file name:     lab1.prv.dns                                                                                   |     |
|    | O Use this existing file:                                                                                                    |     |
| Ś  | To use this existing file, ensure that it has been copied to the folder<br>%SystemRoot%\system32\dns on this server, and then click Next. |     |
|    | < <u>B</u> ack <u>N</u> ext > Cancel He                                                                                                   | elp |

Fig.11

Lasciamo tutto invariato e clicchiamo su Next

 $\varepsilon$ 

| <ul> <li>Dynamic updates enable DNS client computers to register and dynamically update their resource records with a DNS server whenever changes occur.</li> <li>Select the type of dynamic updates you want to allow:</li> <li>Allow only gecure dynamic updates (recommended for Active Directory) This option is available only for Active Directory-integrated zones.</li> <li>Allow both nonsecure and secure dynamic updates Dynamic updates of resource records are accepted from any client.</li> <li>This option is a significant security vulnerability because updates can be accepted from untrusted sources.</li> <li>Do not allow dynamic updates Dynamic updates Dynamic updates of resource records are not accepted by this zone. You must update these records manually.</li> </ul> | <b>Dynamic U</b><br>You can<br>updates | pdate<br>specify that this DNS zone accepts secure, nonsecure, or no dynamic                                                                                                    |
|----------------------------------------------------------------------------------------------------|----------------------------------------|----------------------------------------------------------------------------------------------------|
| <ul> <li>Select the type of dynamic updates you want to allow:</li> <li>Allow only secure dynamic updates (recommended for Active Directory)<br/>This option is available only for Active Directory-integrated zones.</li> <li>Allow both nonsecure and secure dynamic updates<br/>Dynamic updates of resource records are accepted from any client.</li> <li>This option is a significant security vulnerability because updates can be<br/>accepted from untrusted sources.</li> <li>Do not allow dynamic updates<br/>Dynamic updates of resource records are not accepted by this zone. You must update<br/>these records manually.</li> </ul>                                                                                                    | Dynamic<br>resource                    | updates enable DNS client computers to register and dynamically update their<br>records with a DNS server whenever changes occur.                                                                                                    |
| <ul> <li>Allow only secure dynamic updates (recommended for Active Directory)<br/>This option is available only for Active Directory-integrated zones.</li> <li>Allow both nonsecure and secure dynamic updates<br/>Dynamic updates of resource records are accepted from any client.</li> <li>This option is a significant security vulnerability because updates can be<br/>accepted from untrusted sources.</li> <li>Do not allow dynamic updates<br/>Dynamic updates of resource records are not accepted by this zone. You must update<br/>these records manually.</li> </ul>                                                                                                    | Select th                              | ie type of dynamic updates you want to allow:                                                                                                    |
| Do not allow dynamic updates<br>Dynamic updates of resource records are not accepted by this zone. You must update<br>these records manually.                                                                                                    | C Allov<br>This<br>C Allov<br>Dyna     | v only secure dynamic updates (recommended for Active Directory)<br>option is available only for Active Directory-integrated zones.<br>v both nonsecure and secure dynamic updates<br>amic updates of resource records are accepted from any client.<br>This option is a significant security vulnerability because updates can be<br>accepted from untrusted sources. |
|                                                                                                    | C <u>D</u> o no<br>Dyna<br>these       | ,<br>ot allow dynamic updates<br>mic updates of resource records are not accepted by this zone. You must update<br>a records manually.                                                                                                    |

Selezioniamo la prima opzione "Allow both nonsecure and secure dynamic updates" e clicchiamo su Next

| New Zone Wizard |                                                             |                                                                                                    | × |
|-----------------|-------------------------------------------------------------|----------------------------------------------------------------------------------------------------|---|
|                 | Completing                                                  | the New Zone Wizard                                                                                |   |
|                 | You have success specified the follo                        | fully completed the New Zone Wizard. You<br>wing settings:                                         |   |
|                 | Name:                                                       | lab1.prv                                                                                           |   |
|                 | Туре:                                                       | Primary                                                                                            |   |
|                 | Lookup type:                                                | Forward                                                                                            |   |
|                 | File name:                                                  | lab1.prv.dns                                                                                       |   |
|                 | Note: You should<br>that records are u<br>name resolution u | now add records to the zone or ensure<br>pdated dynamically. You can then verify<br>sing nslookup. |   |
|                 | To close this wizar                                         | d and create the new zone, click Finish.                                                           |   |
|                 | < <u>B</u> ack                                              | Finish Cancel Help                                                                                 |   |

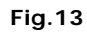

Leggiamo i settaggi effettuati e clicchiamo su Finish per completare la configurazione Adesso creiamo una zona in **Reverse LookUp Zone**. Clicchiamo di destro quindi selezioniamo New Zone...

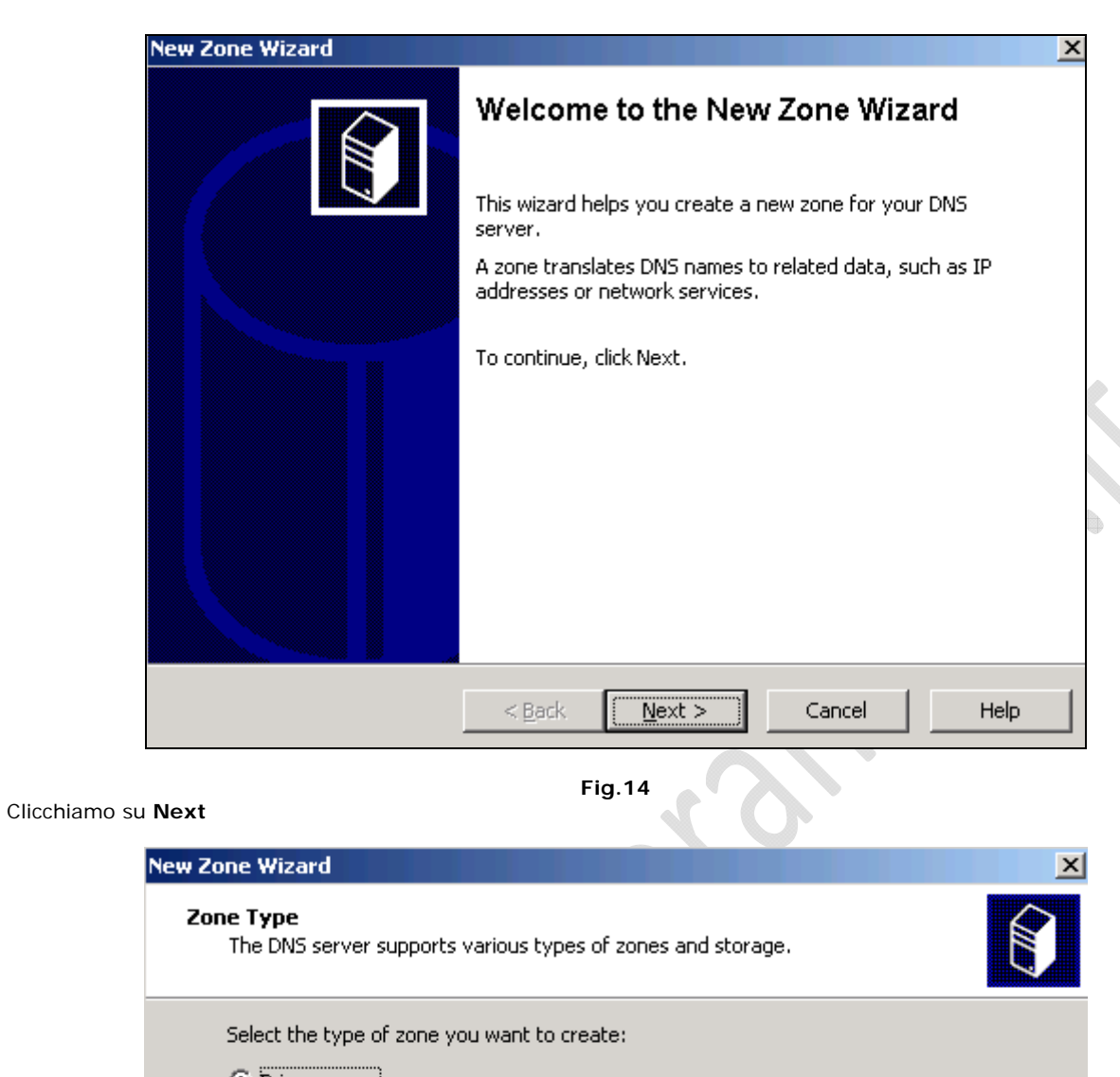

|   | Select the type of zone you want to create:                                                                                                    |
|---|----------------------------------------------------------------------------------------------------|
|   | Primary zone<br>Creates a copy of a zone that can be updated directly on this server.                                                                                                    |
|   | Secondary zone<br>Creates a copy of a zone that exists on another server. This option helps balance<br>the processing load of primary servers and provides fault tolerance.                                     |
|   | Stub zone<br>Creates a copy of a zone containing only Name Server (NS), Start of Authority<br>(SOA), and possibly glue Host (A) records. A server containing a stub zone is not<br>authoritative for that zone. |
| 1 | Store the zone in <u>A</u> ctive Directory (available only if DNS server is a domain controller)                                                                                                    |
|   | < <u>B</u> ack <u>N</u> ext > Cancel Help                                                                                                    |

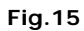

Lasciamo tutto invariato e clicchiamo su Next

-2)

| 20           | WWW.Lfliff110ftflf                                                                                                    | theLt. |
|--------------|----------------------------------------------------------------------------------------------------|--------|
|              | New Zone Wizard                                                                                                    | (      |
|              | Reverse Lookup Zone Name<br>A reverse lookup zone translates IP addresses into DNS names.                                                                                                    |        |
|              | To identify the reverse lookup zone, type the network ID or the name of the zone.  Network ID:  10 .1 .1 .  The network ID is the portion of the IP addresses that belongs to this zone. Enter the network ID in its normal (not reversed) order. |        |
|              | If you use a zero in the network ID, it will appear in the zone name. For example,<br>network ID 10 would create zone 10.in-addr.arpa, and network ID 10.0 would create<br>zone 0.10.in-addr.arpa.<br>Reverse lookup zone name:                   |        |
|              | For more information on creating a reverse lookup zone, click Help.                                                                                                    |        |
|              | < <u>B</u> ack <u>N</u> ext > Cancel Help                                                                                                    |        |
| Inseriamo la | Fig.16<br>Network ID (la sottorete della zona DNS) e clicchiamo su Next                                                                                                    | _      |
|              | New Zone Wizard                                                                                                    | (      |
|              | Zone File<br>You can create a new zone file or use a file copied from another DNS server.                                                                                                    |        |
|              | Do you want to create a new zone file or use an existing file that you have copied from another DNS server?                                                                                                    |        |
|              | 1.1.10.in-addr.arpa.dns                                                                                                    |        |
|              | O Use this existing file:                                                                                                    |        |
|              | To use this existing file, ensure that it has been copied to the folder<br>%SystemRoot%\system32\dns on this server, and then click Next.                                                                                                    |        |

Help

Cancel

Lasciamo tutto invariato e clicchiamo su Next

0

 $\underline{N}ext >$ 

< <u>B</u>ack

|           | New Zone Wizard                                                            |                                        |                                                                        | X        |
|-----------|----------------------------------------------------------------------------|----------------------------------------|------------------------------------------------------------------------|----------|
|           | <b>Dynamic Update</b><br>You can specify that this D<br>updates.           | NS zone accepts                        | s secure, nonsecure, or no dynamic                                     |          |
|           | Dynamic updates enable D<br>resource records with a DN                     | NS client comput<br>VS server whene    | ers to register and dynamically update their<br>ver changes occur.     | r        |
|           | Select the type of dynamic                                                 | : updates you wa                       | ant to allow:                                                          |          |
|           | C Allow only secure dyna<br>This option is available                       | mic updates (rec<br>only for Active D  | ommended for Active Directory)<br>irectory-integrated zones.           |          |
|           | Allow both nonsecure a                                                     | and secure dynai                       | nic updates                                                            |          |
|           | Dynamic updates of re<br>Dynamic updates of re                             | source records a<br>ignificant securit | re accepted from any client.<br>v vulnerability because undates can be |          |
|           | accepted from u                                                            | ntrusted sources                       |                                                                        |          |
|           | Do not allow dynamic u<br>Dynamic updates of res<br>these records manually | pdates<br>source records a<br>',       | re not accepted by this zone. You must upd                             | late     |
|           |                                                                            | < <u>B</u> ack                         | Next > Cancel Help                                                     | p        |
|           |                                                                            | Fig                                    | .18                                                                    |          |
| ezioniamo | la prima opzione e clicchiamo s                                            | u Next                                 |                                                                        |          |
|           | New Zope Wizard                                                            |                                        |                                                                        | Y        |
|           |                                                                            | Completin                              | a the New Zone Wizard                                                  | <u>~</u> |
|           |                                                                            | Somblea                                | IS THE NEW ZONE WIZAIN                                                 |          |
|           |                                                                            | You have succe<br>specified the fol    | ssfully completed the New Zone Wizard. You<br>lowing settings:         | u        |
|           |                                                                            | Name:                                  | 1.1.10.in-addr.arpa                                                    |          |
|           |                                                                            | Type:                                  | Primary                                                                |          |

 New Zone Wizard

 Image: Completing the New Zone Wizard

 You have successfully completed the New Zone Wizard. You specified the following settings:

 Name:
 1.1.10.in-addr.arpa

 Type:
 Primary

 Lookup type:
 Reverse

 File name:
 1.1.10.in-addr.arpa.dns

 Note: You should now add records to the zone or ensure that records are updated dynamically. You can then verify name resolution using nslookup.

 To close this wizard and create the new zone, click Finish.

 < Back</td>
 Finish
 Cancel
 Help

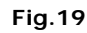

Leggiamo i settaggi effettuati e clicchiamo su Finish per completare la configurazione.

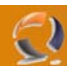

#### INSTALLAZIONE E CONFIGURAZIONE BASE ACTIVE DIRECTORY

Clicchiamo su Start quindi Run e scriviamo dcpromo quindi OK

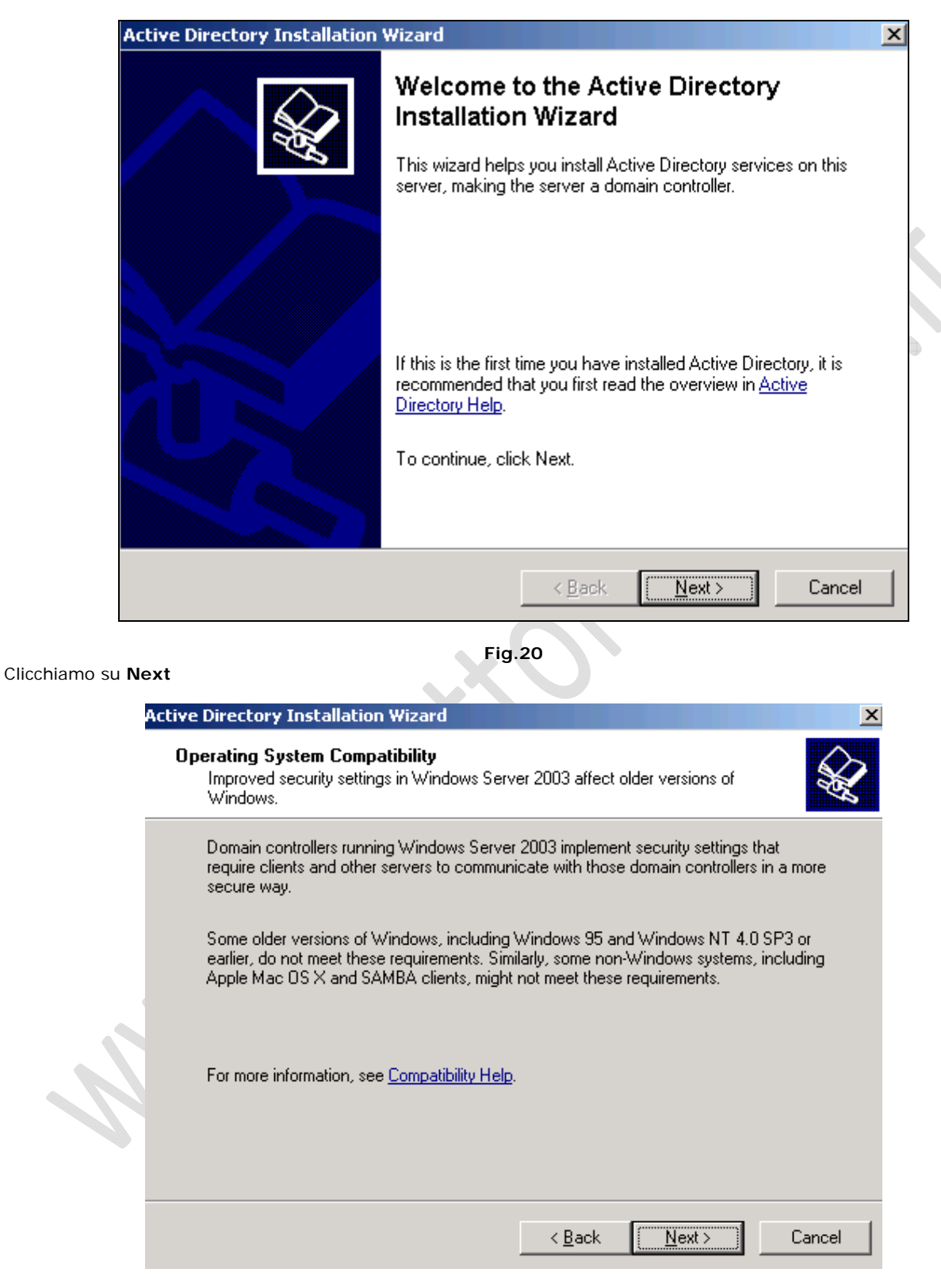

Clicchiamo su Next

| Active Directory Installation Wizard       Image: Control lier 1 ppc         Specify the role you want this server to have.       Image: Control lier 1 ppc         Do you want this server to become a domain controller for a new domain or an additional domain controller for an existing domain?       Image: Control lier 1 ppc         Image: Control lier 1 ppc       Select this option to create a new child domain, new domain tree, or new forest. This server will become the first domain controller in the new domain.         Image: Control lier 1 ppc       Proceeding with this option will delete all local accounts on this server.         Image: Control lier 1 ppc       Proceeding with this option will delete all local accounts on this server.         All cryptographic keys will be deleted and should be exported before continuing.       Cancel         Image: Control lier 1 ppc       Cancel         Image: Control lier 1 ppc       Cancel         Image: Control lier 1 ppc       Cancel         Image: Control lier 1 ppc       Cancel         Image: Control lier 1 ppc       Cancel         Image: Control lier 1 ppc       Cancel         Image: Control lier 1 ppc       Cancel         Image: Control lier 1 ppc       Cancel         Image: Control lier 1 ppc       Cancel         Image: Control lier 1 ppc       Cancel         Image: Control lier 1 ppc       Cancel         Image: Con                                                                                                    |
|----------------------------------------------------------------------------------------------------|
| Domain Controller Type<br>Specify the role you want this server to bacome a domain controller for a new domain or an additional domain controller for a new string domain? <ul> <li>□ <u>omain controller for a new domain</u></li> <li>□ <u>omain controller for a new domain</u></li> <li>□ <u>omain controller for a new domain</u></li> <li>□ <u>omain controller for a new domain</u></li> <li>□ <u>omain controller for a new domain</u></li> <li>□ <u>omain controller for a new domain</u></li> <li>□ <u>omain controller for a new domain</u></li> <li>□ <u>omain controller for a new domain</u></li> <li>□ <u>omain controller for a new string domain</u></li> <li>□ <u>odditional domain controller for an existing domain</u></li> <li>□ <u>odditional domain controller for an existing domain</u></li> <li>□ <u>odditional domain controller for an existing domain</u></li> <li>□ <u>odditional domain controller for an existing domain</u></li> <li>□ <u>odditional domain controller for an existing domain</u></li> <li>□ <u>odditional domain controller for an existing domain to continuing</u></li> <li>All encrypted data, such as EFS-encrypted files or e-mail, should be decrypted before continuing or it will be permanently inaccessible.</li> </ul> <ul> <li>□ <u>domain controller for a New Domain e clicchiamo su Next</u></li> <li><u>Edet Next&gt; Cancel</u></li> </ul> <b>Conten to Torsellation Wizard Cancel Conten to new forese Cancel Conten in a new forese Cancel Conten in a new forese</b>                                                                                                    |
| Do you want this server to become a domain controller for a new domain or an additional domain controller for an existing domain?            •                                                                                                    |
| <ul> <li>Additional domain controller for an existing domain</li> <li>Proceeding with this option will delete all local accounts on this server.</li> <li>All cryptographic keys will be deleted and should be exported before continuing.</li> <li>All encrypted data, such as EFS-encrypted files or e-mail, should be decrypted before continuing or it will be permanently inaccessible.</li> <li><u>Cancel</u></li> <li><u>Eack</u> <u>Next</u> <u>Cancel</u></li> <li><u>Fig.22</u></li> <li><b>Motor Torler for a New Domain</b> e clitichiamo su Next</li> <li><u>Active Directory Installation Wizard</u></li> <li><u>Create New Domain</u></li> <li>Select which type of domain to create.</li> <li><u>Domain in a new forest</u></li> <li><u>Select this option if this is the first domain in your organization or if you want the new domain to be completely independent of your current forest.</u></li> <li><u>Create a new:</u></li> <li><u>Domain in a new forest</u></li> <li>Select this option if this is the first domain in your organization or if you want the new domain to be a child of an existing domain, select this option. For example, you could create a new domain named headquarters.example.microsoft.com as a child domain of the domain example, nicrosoft.com as a child domain of the domain example, nicrosoft.com</li> <li><u>Domain tree in an existing forest</u></li> <li>I you don't want the new domain to be a child of an existing domain, select this option. For example, you could create a new domain named headquarters example.microsoft.com as a child of an existing domain, select this option. For example, you could create a new domain named</li> </ul>                                                                                                    |
| continuing.         All encrypted data, such as EFS-encrypted files or e-mail, should be decrypted before continuing or it will be permanently inaccessible.                                                                                                    |
| Image: Back Mext > Cancel         Fig.22         mo Domain controller for a New Domain e clicchiamo su Next         Active Directory Installation Wizard         Directory Installation Wizard         Create a new:         © Domain in a new forest       Bomain in a new forest         Bold domain in an existing domain tree       If you want the new domain to be a child of an existing domain, select this option. For example, microsoft.com as a child domain of the domain example. microsoft.com as a child domain of the domain example. microsoft.com as a child domain fore the domain select this option. This will cr                                                                                                    |
| Fig.22 mo Domain controller for a New Domain e clicchiamo su Next Active Directory Installation Wizard Create New Domain Gelect which type of domain to create. Create a new: Create a new: Create a new: Create a new: Child domain in a new forest Select this option if this is the first domain in your organization or if you want the new domain to be completely independent of your current forest. Child domain in an existing domain tree If you want the new domain to be a child of an existing domain, select this option. For example, you could create a new domain named headquarters.example.microsoft.com as a child domain of the domain example.microsoft.com. Commission Commission C |
| Create New Domain       Select which type of domain to create.         Create a new: <ul> <li> <u>Domain in a new forest</u> </li> <li>Select this option if this is the first domain in your organization or if you want the new domain to be completely independent of your current forest.</li> <li>             Child domain in an existing domain tree             If you want the new domain to be a child of an existing domain, select this option. For example, you could create a new domain named headquarters, example. microsoft.com as a child domain of the domain example. microsoft.com.         </li> </ul> <li> <ul> <li>             Domain tree in an existing forest             If you don't want the new domain to be a child of an existing domain, select this option. This will create a new domain to be a child of an existing domain, select this option.         </li></ul> </li>                                                                                                    |
| <ul> <li>Create a new:</li> <li>Domain in a new forest<br/>Select this option if this is the first domain in your organization or if you want the new<br/>domain to be completely independent of your current forest.</li> <li>Child domain in an existing domain tree<br/>If you want the new domain to be a child of an existing domain, select this option.<br/>For example, you could create a new domain named<br/>headquarters.example.microsoft.com as a child domain of the domain<br/>example.microsoft.com.</li> <li>Domain tree in an existing forest<br/>If you don't want the new domain to be a child of an existing domain, select this<br/>option. This will create a new domain the that is separate from any existing trees.</li> </ul>                                                                                                    |
|                                                                                                    |

Fig.23

Selezioniamo la prima opzione (Default) Domain in a new Forest e clicchiamo su  ${\bf Next}$ 

| Active Directory Installation Wizard                                                            | X        |
|-------------------------------------------------------------------------------------------------|----------|
| New Domain Name<br>Specify a name for the new domain.                                           | <b>A</b> |
| Type the full DNS name for the new domain<br>(for example: headquarters.example.microsoft.com). |          |
| Eull DNS name for new domain:                                                                   | _        |
|                                                                                                 |          |
|                                                                                                 |          |
|                                                                                                 |          |
|                                                                                                 |          |
|                                                                                                 |          |
|                                                                                                 |          |
| < <u>B</u> ack <u>N</u> ext > Ca                                                                | ncel     |
|                                                                                                 |          |
| Fig.24                                                                                          |          |

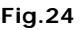

Inseriamo il nome DNS del dominio (lab1.prv come specificato nella creazione precedente del DNS) e clicchiamo su Next 

| Active Directory Installation Wizard                                                                                                    | ×    |
|----------------------------------------------------------------------------------------------------|------|
| NetBIOS Domain Name<br>Specify a NetBIOS name for the new domain.                                                                                        | \$   |
| This is the name that users of earlier versions of Windows will use to identify the new domain. Click Next to accept the name shown, or type a new name. | -    |
|                                                                                                    |      |
|                                                                                                    |      |
| < <u>B</u> ack <u>N</u> ext > Car                                                                                                    | ncel |
|                                                                                                    |      |

Fig.25

Di default verrà assegnato un nome NetBIOS del Dominio, lasciamo tutto invariato e clicchiamo su Next

|               | Active Directory Installation Wizard                                                                                                    |
|---------------|----------------------------------------------------------------------------------------------------|
|               | Database and Log Folders<br>Specify the folders to contain the Active Directory database and log files.                                                               |
|               | For best performance and recoverability, store the database and the log on separate hard disks.                                                                       |
|               | Where do you want to store the Active Directory database?                                                                                                    |
|               | Database folder:                                                                                                    |
|               | C:\WINDOWS\NTDS Browse                                                                                                    |
|               | Where do you want to store the Active Directory log?                                                                                                    |
|               | Log folder:                                                                                                    |
|               | C:\WINDOWS\NTDS                                                                                                    |
|               |                                                                                                    |
|               | < <u>B</u> ack <u>N</u> ext > Cancel                                                                                                    |
|               | Fig.26                                                                                                    |
| Lasciamo tutt | o invariato e clicchiamo su Next                                                                                                    |
|               | Active Directory Installation Wizard                                                                                                    |
|               | Shared System Volume<br>Specify the folder to be shared as the system volume.                                                                                         |
|               | The SYSVOL folder stores the server's copy of the domain's public files. The contents<br>of the SYSVOL folder are replicated to all domain controllers in the domain. |
|               | The SYSVOL folder must be located on an NTFS volume.                                                                                                    |
|               | Enter a location for the SYSVOL folder.                                                                                                    |
|               | Folder location:                                                                                                    |
|               | C:\WINDOWS\SYSVOL Browse                                                                                                    |
|               |                                                                                                    |
|               |                                                                                                    |
|               |                                                                                                    |
|               | < <u>B</u> ack <u>N</u> ext > Cancel                                                                                                    |

Fig.27

Lasciamo tutto invariato e clicchiamo su Next

| Diagnostic F                      | esults                                                  |                        |                   |          |
|-----------------------------------|---------------------------------------------------------|------------------------|-------------------|----------|
| The registration                  | i diagnostic has been run 1 ti                          | ime.                   |                   |          |
| DNS registratic<br>Next.          | n support for this domain con                           | ntroller has been veri | fied. To continue | e, click |
| Details                           |                                                         |                        |                   |          |
| The primary DN                    | IS server tested was: to1nets                           | :001.lab1.prv (10.1.1  | 1.11)             |          |
| The zone was:                     | lab1.prv                                                |                        |                   |          |
| The test for dy<br>"The operation | namic DNS update support re<br>completed successfully." | eturned:               |                   |          |
|                                   |                                                         |                        |                   |          |

Leggiamo i dettagli della configurazione, se tutto è in ordine clicchiamo su Next

| P | ctive Directory Installation Wizard                                                                                                    |
|---|----------------------------------------------------------------------------------------------------|
|   | Permissions<br>Select default permissions for user and group objects.                                                                                                    |
|   | Some server programs, such as Windows NT Remote Access Service, read information<br>stored on domain controllers.<br>© Permissions compatible with pre-Windows 2000 server operating systems<br>Select this option if you run server programs on pre-Windows 2000 server operating<br>systems of on 2000 or 2000 or 2002 operating systems that are |
|   | Mononymous users can read information on this domain.      Permissions compatible only with Windows 2000 or Windows Server 2003                                                                                                    |
| 2 | Select this option if you run server programs only on Windows 2000 or Windows<br>Server 2003 operating systems that are members of Active Directory domains. Only<br>authenticated users can read information on this domain.                                                                                                    |
|   | < <u>B</u> ack <u>N</u> ext > Cancel                                                                                                    |
|   | Fig.29                                                                                                    |

Lasciamo tutto invariato e clicchiamo su Next

|             | Directory Services Restore I<br>This password is used when<br>Mode.                                                                                                    | Mode Administrator Password<br>you start the computer in Directory Services Restore                                                                                                    |
|-------------|----------------------------------------------------------------------------------------------------|----------------------------------------------------------------------------------------------------|
|             | Type and confirm the passwo<br>when this server is started in I                                                                                                    | ord you want to assign to the Administrator account used<br>Directory Services Restore Mode.                                                                                                    |
|             | The restore mode Administrat<br>account. The passwords for t<br>both.                                                                                                    | tor account is different from the domain Administrator<br>the accounts might be different, so be sure to remember                                                                                                    |
|             | Restore Mode <u>P</u> assword:                                                                                                    | •••••                                                                                                    |
|             | <u>C</u> onfirm password:                                                                                                    | •••••                                                                                                    |
|             | For more information about Di                                                                                                    | irectory Services Restore Mode, see <u>Active Directory Help</u> .                                                                                                    |
|             |                                                                                                    |                                                                                                    |
|             |                                                                                                    |                                                                                                    |
|             |                                                                                                    |                                                                                                    |
|             |                                                                                                    | < <u>B</u> ack <u>N</u> ext > Cancel                                                                                                    |
|             |                                                                                                    |                                                                                                    |
|             |                                                                                                    | Fig.30                                                                                                    |
| Passi       | word per il <b>Restore Mode</b> e c                                                                                                    | Fig.30<br>clicchiamo su Next                                                                                                    |
| Pass        | word per il <b>Restore Mode</b> e c<br>i <b>ve Directory Installation Wi</b> a                                                                                                    | Fig.30<br>clicchiamo su Next<br>zard                                                                                                    |
| ass<br>Act  | word per il <b>Restore Mode</b> e c<br>i <mark>ve Directory Installation Wi</mark> :<br>Summary                                                                                                    | Fig.30<br>clicchiamo su Next<br>zard                                                                                                    |
| ass<br>Act  | word per il <b>Restore Mode</b> e d<br>ive Directory Installation Wi<br>Summary<br>Review and confirm the optic                                                                                                    | Fig.30         clicchiamo su Next         zard         ons you selected.                                                                                                    |
| Acti        | word per il <b>Restore Mode</b> e d<br><b>ive Directory Installation Wi</b><br><b>Summary</b><br>Review and confirm the option<br>You chose to:                                                                                                    | Fig.30<br>clicchiamo su Next<br>zard<br>ons you selected.                                                                                                    |
| iss<br>ict  | word per il <b>Restore Mode</b> e d<br><b>ive Directory Installation Wi</b><br><b>Summary</b><br>Review and confirm the option<br>You chose to:<br>Configure this server as the fi                                                                                                    | Fig.30         clicchiamo su Next         zard         ons you selected.         irst domain controller in a new forest of domain trees.                                                                                                    |
| cti         | word per il <b>Restore Mode</b> e d<br><b>ive Directory Installation Wi</b><br><b>Summary</b><br>Review and confirm the option<br><u>You chose to:</u><br>Configure this server as the fi<br>The new domain name is lab                                                                                                    | Fig.30         clicchiamo su Next         zard         ons you selected.         irst domain controller in a new forest of domain trees.         I.prv. This is also the name of the new forest.                                                                                                    |
| icti        | word per il <b>Restore Mode</b> e d<br><b>ive Directory Installation Wi</b><br><b>Summary</b><br>Review and confirm the option<br><u>You chose to:</u><br>Configure this server as the fir<br>The new domain name is lab<br>The NetBIOS name of the do                                                                                                    | Fig. 30         clicchiamo su Next         zard         ons you selected.         irst domain controller in a new forest of domain trees.         I.prv. This is also the name of the new forest.         omain is LAB1                                                                                                    |
| cti         | word per il <b>Restore Mode</b> e d<br><b>ive Directory Installation Wi</b><br><b>Summary</b><br>Review and confirm the optic<br><u>You chose to:</u><br>Configure this server as the fi<br>The new domain name is lab<br>The NetBIOS name of the do<br>Database folder: C:\WINDOV<br>Log file folder: C:\WINDOV                                                                                                    | Fig.30         clicchiamo su Next         zard         ons you selected.         irst domain controller in a new forest of domain trees.         I.prv. This is also the name of the new forest.         omain is LAB1         WS\NTDS         SNTDS         VS\SYSVOL                                                                                                    |
| Act         | word per il <b>Restore Mode</b> e d<br><b>ive Directory Installation Wi</b><br><b>Summary</b><br>Review and confirm the optic<br><u>You chose to:</u><br>Configure this server as the fi<br>The new domain name is lab<br>The NetBIOS name of the do<br>Database folder: C:\WINDOV<br>Log file folder: C:\WINDOV<br>SYSVOL folder: C:\WINDOV<br>The password of the new do<br>the administrator of this comp                                                              | Fig.30         clicchiamo su Next         zard         ons you selected.         irst domain controller in a new forest of domain trees.         I.prv. This is also the name of the new forest.         omain is LAB1         WS\NTDS<br>S\NTDS<br>WS\SYSVDL         umain administrator will be the same as the password of puter.                                                    |
| cti         | word per il <b>Restore Mode</b> e d<br><b>ive Directory Installation Wi</b><br><b>Summary</b><br>Review and confirm the optic<br><u>You chose to:</u><br>Configure this server as the fi<br>The new domain name is lab<br>The NetBIOS name of the do<br>Database folder: C:\WINDOV<br>Log file folder: C:\WINDOV<br>SYSVOL folder: C:\WINDOV<br>The password of the new do<br>the administrator of this comp                                                              | Fig.30         clicchiamo su Next         zard         ons you selected.         irst domain controller in a new forest of domain trees.         I.prv. This is also the name of the new forest.         omain is LAB1         WS\NTDS<br>S\NTDS<br>WS\SYSVDL         omain administrator will be the same as the password of outer.                                                    |
| Act         | word per il <b>Restore Mode</b> e d<br><b>ive Directory Installation Wit</b><br><b>Summary</b><br>Review and confirm the optic<br><u>You chose to:</u><br>Configure this server as the fi<br>The new domain name is lab<br>The NetBIOS name of the do<br>Database folder: C:\WINDOV<br>Log file folder: C:\WINDOV<br>SYSVOL folder: C:\WINDOV<br>The password of the new do<br>the administrator of this comp<br>To change an option, click B                             | Fig.30         clicchiamo su Next         zard         ons you selected.         irst domain controller in a new forest of domain trees.         onain is LAB1         WS\NTDS<br>S\NTDS<br>WS\SYSVOL         umain administrator will be the same as the password of outer.         water. To begin the operation, click Next.                                                         |
| ass\<br>Act | word per il <b>Restore Mode</b> e d<br><b>ive Directory Installation Wit</b><br><b>Summary</b><br>Review and confirm the optic<br><u>You chose to:</u><br>Configure this server as the fi<br>The new domain name is lab<br>The NetBIOS name of the do<br>Database folder: C:\WINDOW<br>Log file folder: C:\WINDOW<br>SYSVOL folder: C:\WINDOW<br>SYSVOL folder: C:\WINDOW<br>The password of the new do<br>the administrator of this comp<br>To change an option, click B | Fig.30         clicchiamo su Next         zard         ons you selected.         irst domain controller in a new forest of domain trees.         1, prv. This is also the name of the new forest.         omain is LAB1         WS\NTDS<br>S\NTDS<br>WS\SYSVOL         omain administrator will be the same as the password of outer.         wack. To begin the operation, click Next. |

Fig.31

Clicchiamo su Next

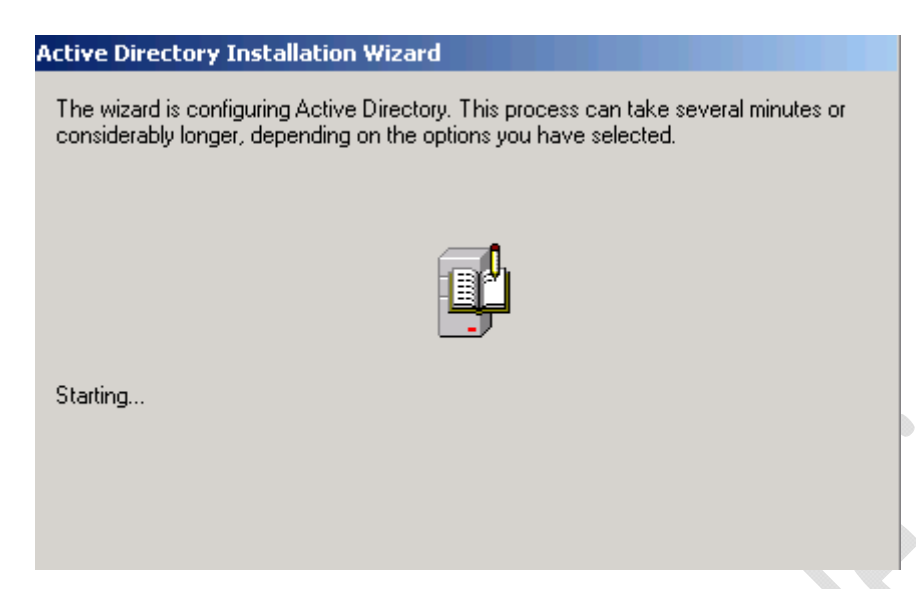

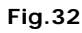

Attendiamo qualche minuto fino al completamento dell'installazione

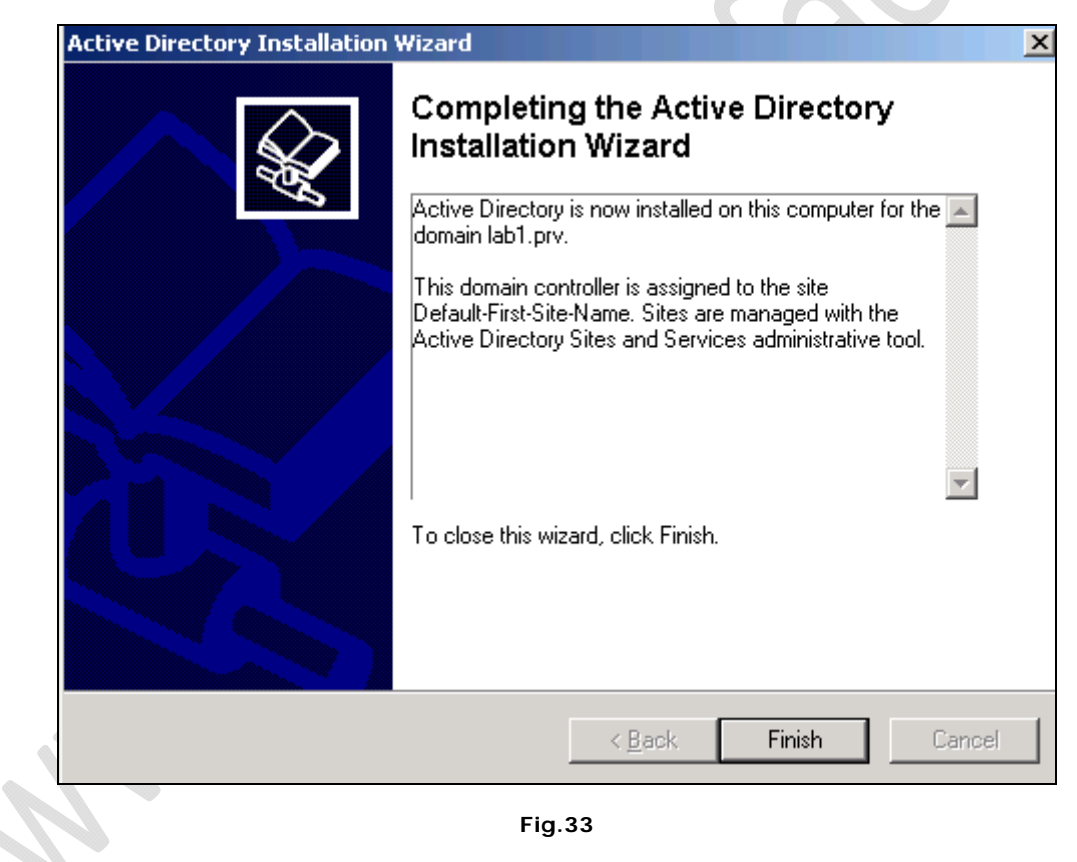

Clicchiamo su Finish per completare l'installazione

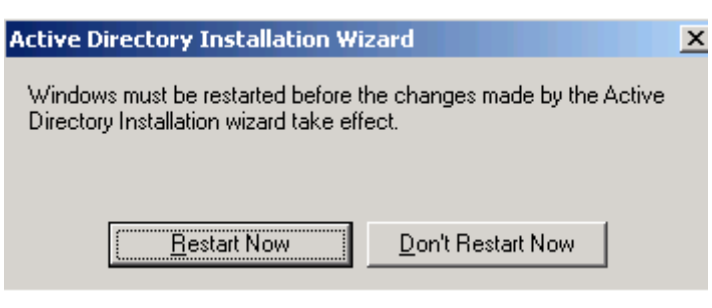

Fig.34

Clicchiamo su Restart Now pre riavviare la macchina e quindi per poter rendere effettive le modifiche

| Log On to Wind      | lows                                    |
|---------------------|-----------------------------------------|
| J                   | Windows Server 2003<br>Standard Edition |
| Copyright © 1985-20 | 103 Microsoft Corporation Microsoft     |
| <u>U</u> ser name:  | Administrator                           |
| Password:           | •••••                                   |
| Log on to:          | LAB1                                    |
|                     | Log on using <u>d</u> ial-up connection |
| IT                  | OK Cancel Shut Down Options <<          |
|                     |                                         |

Fig.35

Notiamo che al riavvio della macchina la schermata di Log On è cambiata.

In corrispondenza del campo Logon on to è comparso il dominio LAB1 creato in precedenza.

Quindi inseriamo la password e clicchiamo su OK.

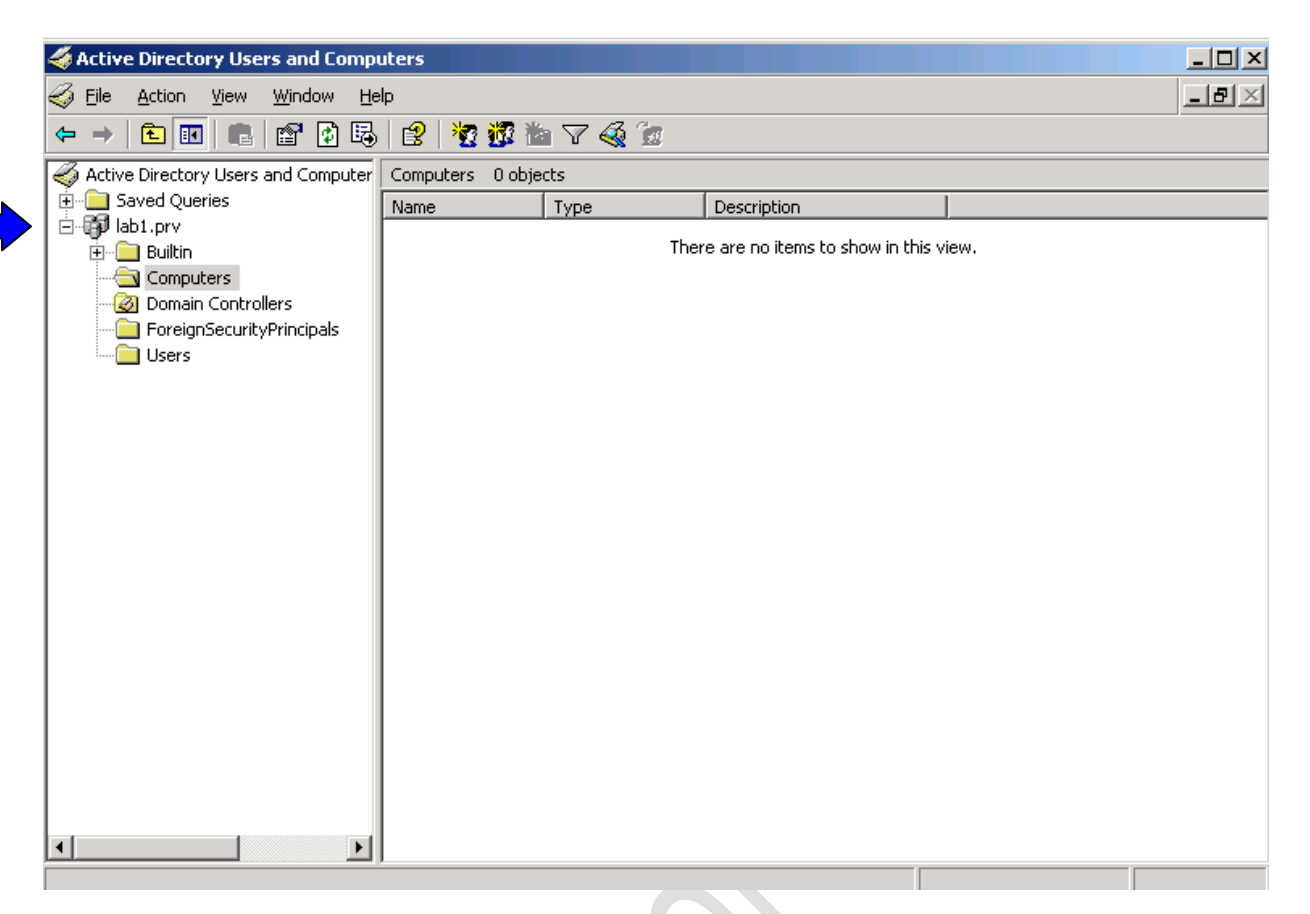

Fig.36

All'interno di Administrative Tools apriamo Active Directory Users and Computers

2

Quindi clicchiamo di destro su lab1.prv e selezioniamo New quindi Organizational Unit

|     | New Object     | - Organizat | ional Unit |   |   | 2      | × |
|-----|----------------|-------------|------------|---|---|--------|---|
|     | 3              | Create in:  | lab1.prv/  |   |   |        |   |
|     | N <u>a</u> me: |             |            |   |   |        |   |
|     |                |             |            |   |   |        |   |
| - P |                |             |            |   |   |        |   |
|     |                |             |            |   |   |        |   |
|     |                |             |            | 0 | ĸ | Cancel |   |
|     |                |             |            |   |   |        |   |

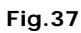

Inseriamo il Nome dell'unità organizzativa che vogliamo creare. (Domain Objects)

Quindi clicchiamo su  $\mathbf{Ok}$ 

All'interno della schermata di Figura 36 dovrebbe comparire l'unità organizzativa creata.

Adesso clicchiamo col tasto destro su Domain Objects e selezioniamo New quindi Organizational Unit

| New Object - Organizationa | l Unit               |    | ×      |     |
|----------------------------|----------------------|----|--------|-----|
| Create in: Iab             | 1.prv/Domain Objects | 3  |        |     |
| N <u>a</u> me:             |                      |    |        |     |
| Administrative User Accou  | nts                  |    |        | i۸. |
|                            |                      |    |        |     |
|                            |                      |    |        |     |
|                            |                      |    |        |     |
|                            |                      |    |        |     |
|                            |                      |    |        |     |
|                            |                      |    |        |     |
|                            |                      |    |        |     |
|                            |                      | ОК | Cancel |     |
|                            | Fig.38               |    |        |     |

Il nome della seguente Unità Organizzativa è Administrative User Accounts

Clicchiamo su **OK** 

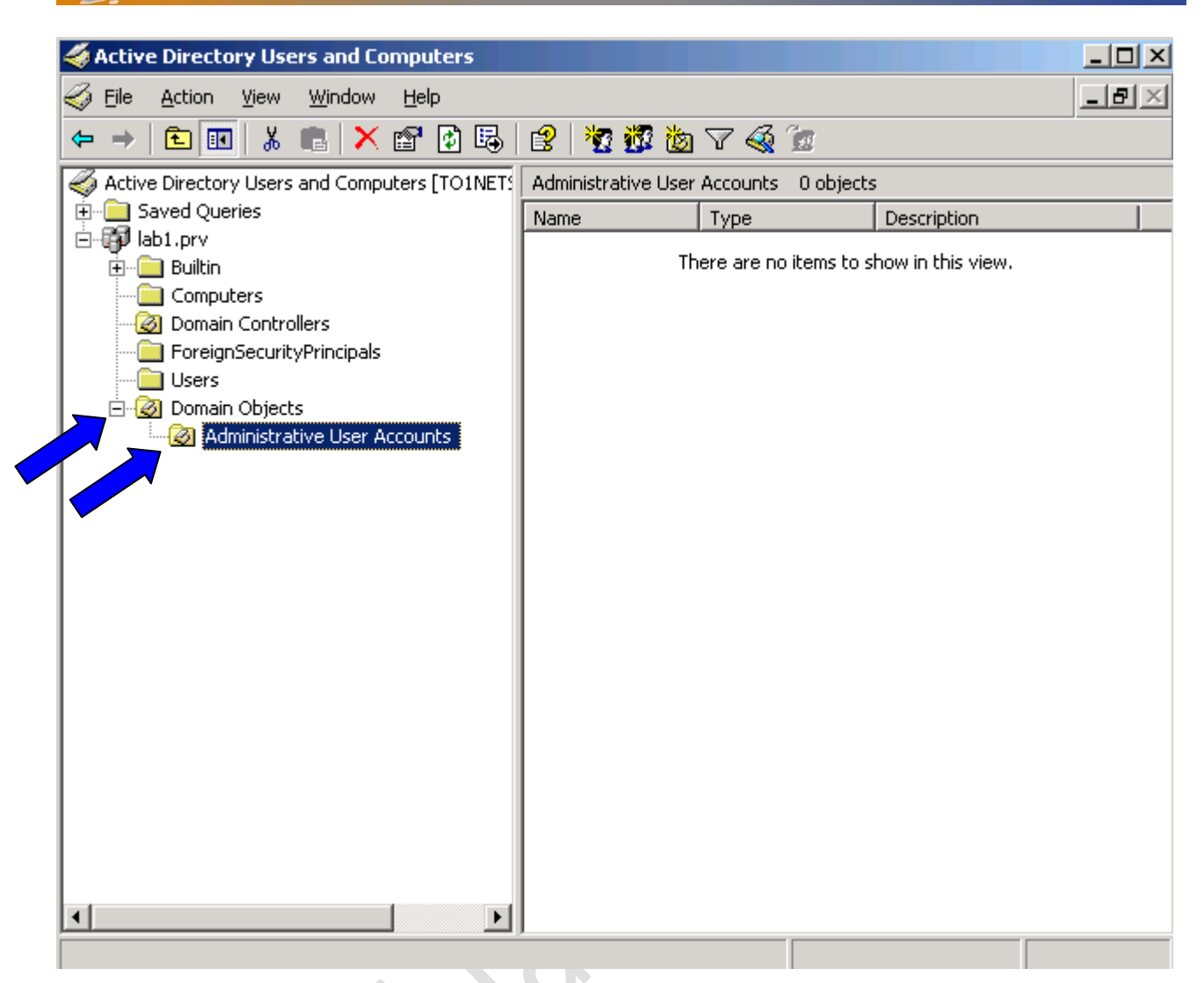

-2)

Fig.39

Adesso all'interno della schermata Active Directory Users and Computers dovremmo avere una situazione come mostrato in Figura 39

Adesso all'interno di Administrative User Accounts creo un nuovo uetnte denominato NetAdmin.

| New Object - User                                     | ×      |
|-------------------------------------------------------|--------|
| Create in: prv/Domain Objects/Administrative User Acc | counts |
| Eirst name: NetAdmin Initials:                        |        |
| Last name:                                            |        |
| Full name: NetAdmin                                   |        |
| User logon name:                                      | X      |
| NetAdmin @lab1.prv                                    |        |
| User logon name (pre- <u>W</u> indows 2000):          |        |
| LAB1\ NetAdmin                                        |        |
|                                                       |        |
| < <u>₿</u> ack <u>N</u> ext >                         | Cancel |
|                                                       |        |

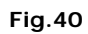

Inseriamo le informazioni nei vari campi e clicchiamo su Next

-2)

| ٢ | New Object - User                                          |     |
|---|------------------------------------------------------------|-----|
|   | Create in: lab1.prv/Domain Objects/Administrative User Acc |     |
|   | Password:                                                  |     |
|   | Confirm password:                                          |     |
|   | User must change password at next logon                    |     |
|   | ✓ User cannot change password                              |     |
|   | R Password never expires                                   |     |
|   | Account is disabled                                        |     |
|   |                                                            |     |
|   | < <u>B</u> ack <u>N</u> ext > Cano                         | el: |

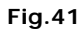

Inseriamo la Password e spuntiamo le seguenti opzioni

- User cannot change password Password never expires
- -

Clicchiamo su Next quindi Finish

| 🐗 Active Directory Users and Computers                                                                                                    |                  |
|----------------------------------------------------------------------------------------------------|------------------|
| G Eile Action View Window Help                                                                                                    | _ <del>8</del> × |
|                                                                                                    |                  |
| Active Directory Users and Computers [TO1NET: Active Directory Users and Computers [TO1NET: Saved Queries Builtin Computers Domain Controllers ForeignSecurityPrincipals Users Ø Domain Objects Administrative User Accounts |                  |
|                                                                                                    |                  |
|                                                                                                    |                  |

Fig.42

All'interno di Active Directory Users and Computers dovrebbe esserci l'utente Netadmin

 $\bigcirc$ 

| tAdmin Properties                              |                                                                                          | ? ×                              |
|------------------------------------------------|------------------------------------------------------------------------------------------|----------------------------------|
| Remote control<br>General Address<br>Member Of | Terminal Services Profile<br>Account Profile Telephones<br>Dial-in Environment           | COM+<br>Organization<br>Sessions |
| Member of:                                     |                                                                                          |                                  |
| Domain Users                                   | Tab1.prv/Users                                                                           |                                  |
| Add                                            | <u>Remove</u>                                                                            |                                  |
| Set Primary Group                              | There is no need to change Primary<br>you have Macintosh clients or POS<br>applications. | group unless<br>IX-compliant     |
|                                                | OK Cancel                                                                                | Apply                            |

Fig.43

Andiamo all'interno delle proprietà di Netadmin, per la precisione in Member Of e facciamo si che sia membro si Domain Admins quindi clicchiamo **OK** per usicre.

1

| line to the sectory of the sector of the sector of the sec |                             |                |                     |
|----------------------------------------------------------------------------------------------------|-----------------------------|----------------|---------------------|
| 🎸 Eile Action <u>V</u> iew <u>W</u> indow <u>H</u> elp                                                                                                    |                             |                | _B×                 |
|                                                                                                    | ) 😰 🛛 🐮 🖉 🕍 🖓 🍕 🗑           |                |                     |
| Active Directory Users and Computers [TO1NE                                                                                                    | TS Users 17 objects         |                | _                   |
| E Gaved Queries                                                                                                    | Name                        | Туре           | Description         |
| E Butte                                                                                                    | Administrator               | User           | Built-in account fo |
|                                                                                                    | Cert Publishers             | Security Group | Members of this g   |
| Domain Controllers                                                                                                    | 🛛 🥵 DnsAdmins               | Security Group | DNS Administrato    |
|                                                                                                    | 2 DnsUpdateProxy            | Security Group | DNS clients who a   |
|                                                                                                    | 🛛 🥵 Domain Admins           | Security Group | Designated admin    |
| Domain Objects                                                                                                    | 🛛 🥵 Domain Computers        | Security Group | All workstations a  |
| Administrative User Accounts                                                                                                    | 🛛 🥵 Domain Controllers      | Security Group | All domain control  |
| _                                                                                                    | 🛛 🥵 Domain Guests           | Security Group | All domain guests   |
|                                                                                                    | 🛛 🥵 Domain Users            | Security Group | All domain users    |
|                                                                                                    | 🛛 🥵 Enterprise Admins       | Security Group | Designated admin    |
|                                                                                                    | Group Policy Creator Owners | Security Group | Members in this g   |
|                                                                                                    | 🛛 🙍 Guest                   | User           | Built-in account fo |
|                                                                                                    | MelpServicesGroup           | Security Group | Group for the Hel   |
|                                                                                                    | RAS and IAS Servers         | Security Group | Servers in this gro |
|                                                                                                    | 🛛 🥵 Schema Admins           | Security Group | Designated admin    |
|                                                                                                    | 5UPPORT_388945a0            | User           | This is a vendor's  |
|                                                                                                    | 🕼 TelnetClients             | Security Group | Members of this g   |
|                                                                                                    |                             |                |                     |
|                                                                                                    |                             |                |                     |

Fig.44

Adesso in Users rinominiamo Administrator in NetMaster.

Quindi faccio LogOff e riaccedo con l'utente NetAdmin

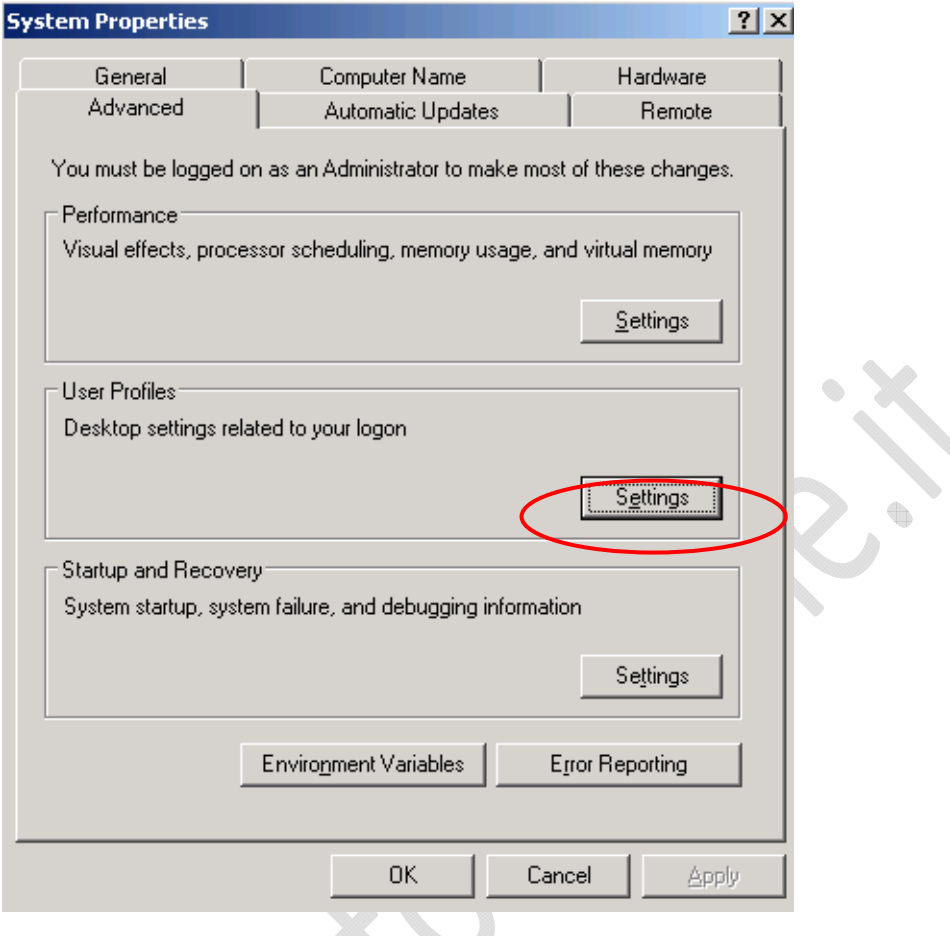

Fig.45

Adesso all'interno di System Properties, nella sezione User Profiles clicchiamo su Setting.

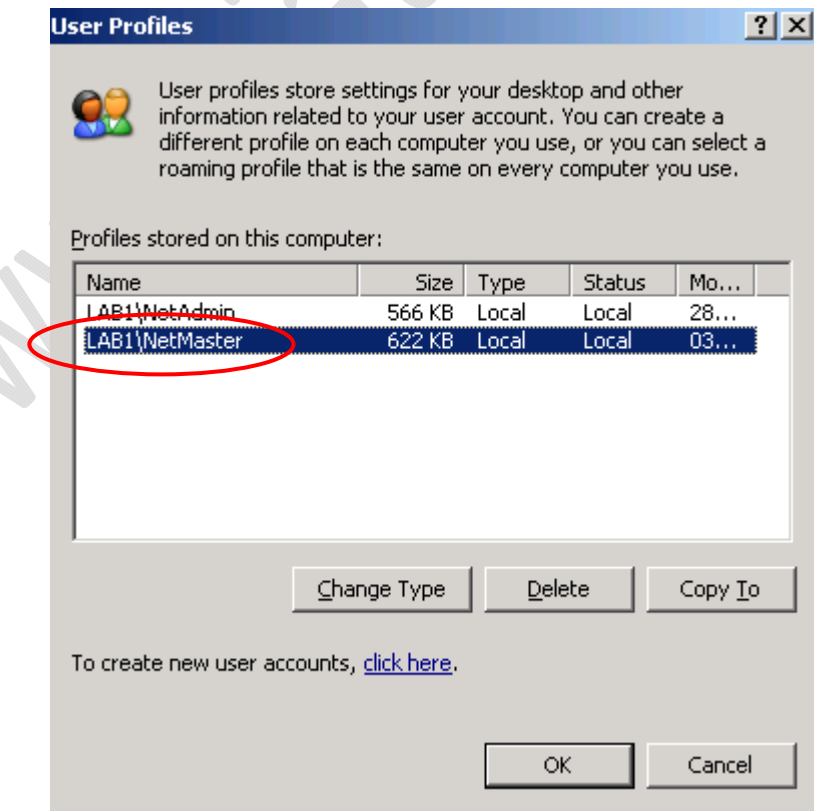

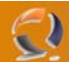

Selezioniamo l'utente NetMaster e clicchiamo su Delete quindi OK.

Adesso all'interno di Administrative Tools selezioniamo Active Directory Domains and Trusts

| Contractory Domains and Trust                 | 5                                        |      |  |  |  |
|-----------------------------------------------|------------------------------------------|------|--|--|--|
| Eile <u>A</u> ction <u>V</u> iew <u>H</u> elp |                                          |      |  |  |  |
| ⇔ → 🗈 🖬 😭 🔂 🔮                                 |                                          |      |  |  |  |
| Active Directory Domains and Trusts           | lab1.prv                                 |      |  |  |  |
| ab1.prv                                       | Name                                     | Туре |  |  |  |
|                                               | There are no items to show in this view. |      |  |  |  |
|                                               |                                          |      |  |  |  |
|                                               |                                          |      |  |  |  |
|                                               |                                          |      |  |  |  |
|                                               |                                          |      |  |  |  |
|                                               |                                          |      |  |  |  |
|                                               |                                          |      |  |  |  |
|                                               |                                          |      |  |  |  |
|                                               |                                          |      |  |  |  |
|                                               |                                          |      |  |  |  |
|                                               |                                          |      |  |  |  |
|                                               |                                          |      |  |  |  |
|                                               |                                          |      |  |  |  |
|                                               |                                          |      |  |  |  |
|                                               |                                          |      |  |  |  |
|                                               |                                          |      |  |  |  |
|                                               |                                          |      |  |  |  |
|                                               |                                          |      |  |  |  |
|                                               | <u> </u>                                 |      |  |  |  |

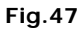

Selezioniamo il dominio e clicchiamoci di destro selezionando l'opzione Raise Domain Functional Level...

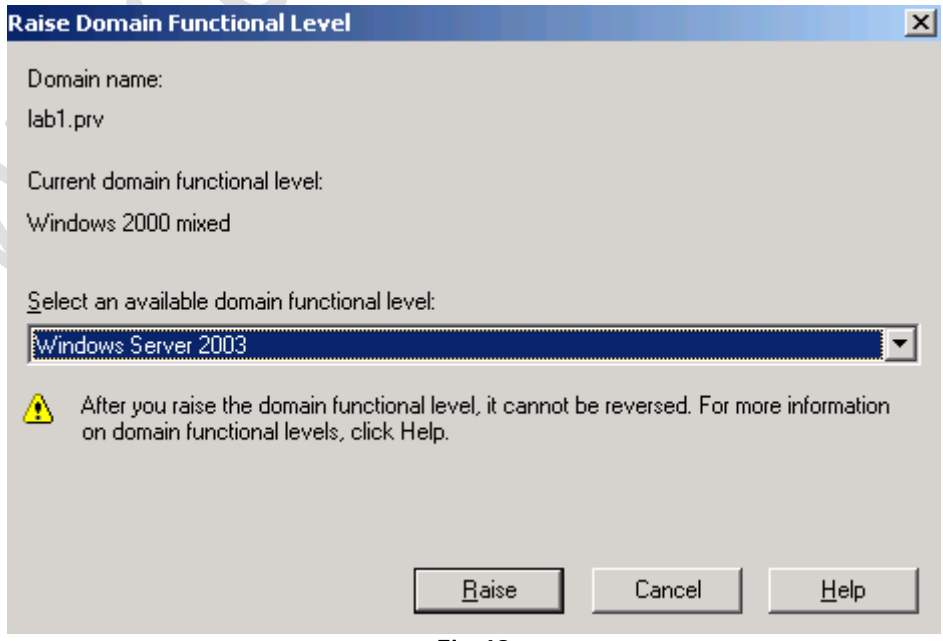

Fig.48

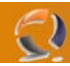

Selezioniamo Windows Server 2003 e clicchiamo su Raise.

| Raise Do | main Functional Level                                                                                      | 1 |
|----------|----------------------------------------------------------------------------------------------------|---|
| 1        | This change affects the entire domain. After you raise the domain functional level, it cannot be reversed. |   |
|          | OK Cancel                                                                                                  |   |
|          | Fig.49                                                                                                    |   |

Clicchiamo OK.

| Raise Doi | main Functional Level 🔀                                                                                                    |
|-----------|----------------------------------------------------------------------------------------------------|
| (į)       | The functional level was raised successfully. The new functional level will now replicate to each domain controller in the domain. The amount of time this will take varies, depending on your replication topology. |
|           |                                                                                                    |
|           |                                                                                                    |

#### Fig.50

Clicchiamo  $\mathbf{OK}$  per terminare la conversione in Functional Level 2003

| Active Directory Domains and Trust            | s                                   |           |  |
|-----------------------------------------------|-------------------------------------|-----------|--|
| Eile <u>A</u> ction <u>V</u> iew <u>H</u> elp |                                     |           |  |
|                                               |                                     |           |  |
| Active Directory Domains and Trusts           | Active Directory Domains and Trusts |           |  |
| Iab1.prv                                      | Name                                | Туре      |  |
|                                               | u∰Plab1.prv                         | domainDNS |  |
|                                               |                                     |           |  |
|                                               |                                     |           |  |
|                                               |                                     |           |  |
|                                               |                                     |           |  |
|                                               |                                     |           |  |
|                                               |                                     |           |  |
|                                               |                                     |           |  |
|                                               |                                     |           |  |
|                                               |                                     |           |  |
|                                               |                                     |           |  |
|                                               |                                     |           |  |
|                                               |                                     |           |  |
|                                               |                                     |           |  |
|                                               |                                     |           |  |
|                                               |                                     |           |  |
|                                               |                                     |           |  |
|                                               |                                     |           |  |
|                                               |                                     |           |  |
|                                               |                                     |           |  |
|                                               |                                     |           |  |

Fig.51

Selezioniamo la foresta e cliccando di destro selezioniamo Raise Forest Functional Level....

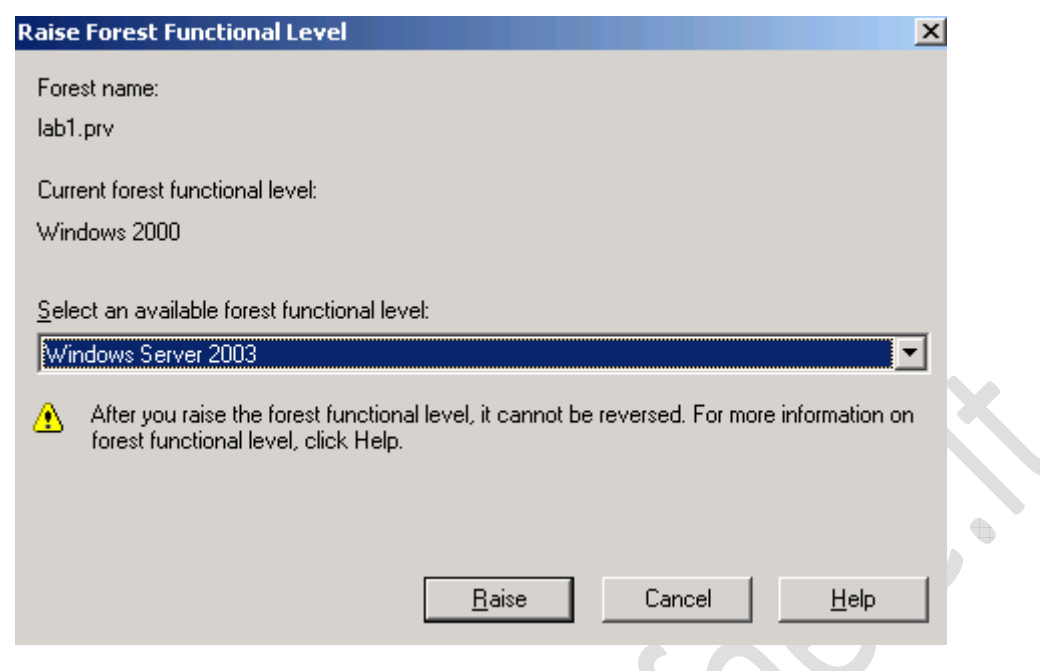

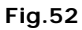

Di default dovrebbe essere selezionato Windows Server 2003, clicchiamo su Raise per effettuare la conversione.

| R          | aise For       | est Functional Level                                                                                                    |
|------------|----------------|----------------------------------------------------------------------------------------------------|
|            | ⚠              | This change affects the entire forest. After you raise the forest functional level, it cannot be reversed.                                                                                                    |
|            |                | OK Cancel                                                                                                    |
|            |                | Fig.53                                                                                                    |
| C.licchiar | mo <b>OK</b> . |                                                                                                    |
| R          | aise For       | est Functional Level                                                                                                    |
|            | į)             | The functional level was raised successfully. The new functional level will now replicate to each domain controller in the forest. The amount of time this will take varies, depending on your replication topology. |
|            |                |                                                                                                    |
|            |                | Fig.54                                                                                                    |

Clicchiamo OK per terminare la conversione in Functional Level 2003

Adesso all'interno di Administrative Tools selezioniamo Active Directory Sites and Services

# WWW.CHIATTORAFFAELE.IT

| Image: Start in Speer Window Help     Image: Start in Speer in Speer in S | Active Directory Sites and Services                                                                      |                  |      |                                 |            | _ 8         | × |
|----------------------------------------------------------------------------------------------------|----------------------------------------------------------------------------------------------------|------------------|------|---------------------------------|------------|-------------|---|
| Image: Stee and Services (TOINETS001.lsb1.prv)         Image: Stee Services (TOINETS001.lsb1.prv)         Image: Stee Services (TOINETS001.lsb1.prv)         Image: Stee Services (TOINETS001.lsb1.prv)         Image: Stee Services (TOINETS001.lsb1.prv)         Image: Stee Services (TOINETS001.lsb1.prv)         Image: Stee Services (TOINETS001.lsb1.prv)         Image: Stee Services (TOINETS001.lsb1.prv)         Image: Stee Services (TOINETS001.lsb1.prv)         Image: Stee Services (TOINETS001.lsb1.prv)         Image: Stee Services (TOINETS001.lsb1.prv)         Image: Stee Services (ToINETS001.lsb1.prv)         Image: Stee Services (ToINETS001.lsb1.prv)         Image: Stee Services (ToINETS001.lsb1.prv)         Image: Stee Services (ToINETS001.lsb1.prv)         Image: Stee Services (ToINETS001.lsb1.prv)         Image: Stee Services (ToINETS001.lsb1.prv)         Image: Stee Services (ToINETS001.lsb1.prv)         Image: Stee Services (ToINETS001.lsb1.prv)         Image: Stee Service (ToINETS001.lsb1.prv)         Image: Stee Service (ToINETS001.lsb1.prv)         Image: Stee Service (ToINETS001.lsb1.prv)         Image: Stee Service (ToINETS001.lsb1.prv)         Image: Stee Service (ToINETS001.lsb1.prv)         Image: Stee Service (ToINETS001.lsb1.prv)         Image: Stee Service (ToINETS001.lsb1.prv)         Image: Stee Serv                                                                                                    | 🙀 Eile Action Yiew Window Help                                                                           |                  |      |                                 |            | _ 문 .       | × |
| Active Directory Sites and Services [TOINETSO01.lab1.prv]         State         Default-first-Ster-Name         Stress    Subnets 0 objects          There are no items to show in this view.                                                                                                    |                                                                                                    |                  |      |                                 |            |             |   |
| Ref       Site       Location       Type       Description         Image: Servers       ToterStellams       There are no items to show in this view.         Image: Servers       Site       Location       Type       Description         Image: Servers       ToterStellams       There are no items to show in this view.       There are no items to show in this view.         Image: Servers       Stription       There are no items to show in this view.       There are no items to show in this view.         Image: Servers       Stription       Stription       There are no items to show in this view.         Image: Servers       Stription       Stription       There are no items to show in this view.         Image: Servers       Stription       Stription       Stription         Image: Servers       Stription       Stription       Stription         Image: Servers       Stription       Stription       Stription         Image: Servers       Stription       Stription       Stription         Image: Servers       Stription       Stription       Stription         Image: Servers       Stription       Stription       Stription         Image: Servers       Stription       Stription       Stription         Image: Servers       Stripon       Strip                                                                                                    | Active Directory Sites and Services [TO1NETS001.lab1.prv]                                                | Subnets 0 object | s    |                                 |            |             |   |
| There are no items to show in this view.                                                                                                    | in ites                                                                                                  | Name             | Site | Location                        | Туре       | Description | - |
|                                                                                                    | Default-First-Site-Name     ToINETSO01     MIDS Settings     Inter-Site Transports     SMTP     Softmets |                  |      | There are no items to show in i | this view. |             |   |
|                                                                                                    |                                                                                                    | •                |      |                                 |            |             | Þ |

Fig.55

Rinominiamo il sito Default-First-Site-Name in un nome più consono (Es. TORINO1)

Selezioniamo Subnet e cliccandoci di destro selezioniamo New Subnet

0

|   | - |
|---|---|
| 6 |   |
| 1 |   |

| New Object - Subnet                                                                                                    | × |
|----------------------------------------------------------------------------------------------------|---|
| Create in: Iab1.prv/Configuration/Sites/Subnets                                                                                                    |   |
| A <u>d</u> dress: 10 . 1 . 1 . 0<br>Mask: 255.255.255.                                                                                                    |   |
| Name: 10.1.1.0/24                                                                                                    |   |
| Enter the subnet address and mask. This will be automatically translated into a subnet name in the form network/bits-masked.<br>Example: address 10.14.209.14 mask 255.255.240.0 becomes subnet 10.14.208.0/20.<br>Select a site object for this subnet. |   |
| Site Name                                                                                                    |   |
| Default-First-Site-Name                                                                                                    |   |
|                                                                                                    |   |
| OK Cancel                                                                                                    |   |
|                                                                                                    |   |

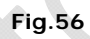

All'interno di questa maschera inseriamo la sottorete che si deve rivolgere a questo dominio.

•

Quindi clicchiamo su **OK**.

| K Active Directory Sites and Services                                                                                                    |                      |                      |  |
|----------------------------------------------------------------------------------------------------|----------------------|----------------------|--|
| 🖼 Eile <u>A</u> ction <u>V</u> iew <u>W</u> indow <u>H</u> elp                                                                                                    |                      | _8×                  |  |
|                                                                                                    |                      |                      |  |
| Active Directory Sites and Services [TO1NETS001.lab1.prv]                                                                                                    | 10.1.1.0/24 0 ob     | jects                |  |
|                                                                                                    | Name                 | Туре                 |  |
| TORINO1<br>General Servers<br>TOINETSO01<br>TOINETSO01<br>TOIN | There are no items t | o show in this view. |  |
| J                                                                                                    |                      |                      |  |

Fig.57

Dovremmo ottenere una schermata come in Figura sovrastante

•

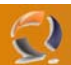

### COMPLETAMENTO DELLA CONFIGURAZIONE DEL DNS

All'interno di Administrative Tools selezioniamo DNS.

| 🚊 dnsmgmt - [DNS\T01NETS001\Re | everse Lookup Zones]           |              |         |      |
|--------------------------------|--------------------------------|--------------|---------|------|
| 🚑 File Action View Window He   | elp                            |              |         | _B×  |
| ← → 🖻 🖬 😰 😼                    | 1 🗊 🔂                          |              |         | ,    |
| 🚊 DNS                          | Reverse Lookup Zones 1 zone(s) |              |         |      |
| TO1NETS001                     | Name                           | Туре         | Status  |      |
| Event Viewer                   | 🛐 10.1.1.x Subnet              | Standard Pri | Running |      |
| Reverse Lookup Zones           |                                |              |         |      |
|                                |                                |              |         |      |
|                                |                                |              |         |      |
|                                |                                |              |         |      |
|                                |                                |              |         |      |
|                                |                                |              |         |      |
|                                |                                |              |         |      |
|                                |                                |              |         |      |
|                                |                                |              |         |      |
|                                |                                |              |         |      |
|                                |                                |              |         |      |
|                                |                                |              |         |      |
|                                |                                |              |         |      |
|                                |                                |              |         |      |
|                                |                                |              |         |      |
|                                |                                |              |         |      |
|                                |                                |              |         |      |
|                                |                                |              |         | <br> |
|                                |                                |              |         |      |
|                                |                                |              |         |      |

#### Fig.58

Clicchiamo su View quindi Advanced per far comparire altri oggetti.

•

Selezioniamo il DNS Server (TO1NETS001) e cliccando di destro selezioniamo Properties.

| Debug Logging Ever                                                                                                    | nt Logging   Monitoring<br>ers Advanced | Security<br>Root Hints |
|----------------------------------------------------------------------------------------------------|-----------------------------------------|------------------------|
| Server version number:                                                                                                    | ,                                       |                        |
| J5.2 3790 (0xece)<br>Server options:                                                                                                    |                                         |                        |
| <ul> <li>□ Disable recursion (also disa</li> <li>☑ BIND secondaries</li> <li>□ Fail on load if bad zone dat</li> <li>☑ Enable round robin</li> <li>☑ Enable netmask ordering</li> <li>☑ Secure cache against poll</li> </ul> | ables forwarders)<br>a<br>ution         |                        |
| Name checking:                                                                                                    | Multibyte (UTF8)                        |                        |
| Load zone data on startup:                                                                                                    | From Active Directory and               | d registry 💌           |
| Enable automatic scaveng                                                                                                    | ging of stale records                   |                        |
|                                                                                                    | 7                                       |                        |
| S <u>c</u> avenging period:                                                                                                    | / days                                  |                        |
| S <u>c</u> avenging period:                                                                                                    | 7   days                                | et to Default          |

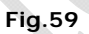

In Advanced selezioniamo l'opzione Enable automatic scavenging of stale records e clicchiamo OK per confermare il cambiamento.

| 🚊 dnsmgmt - [DNS\T01NETS001\Fo                                                                                           | orward Lookup Zones\lab1.prv]                                                                                                    |                                                                      |                                                                               | <u>- 🗆 ×</u> |
|----------------------------------------------------------------------------------------------------|----------------------------------------------------------------------------------------------------|----------------------------------------------------------------------|-------------------------------------------------------------------------------|--------------|
| 🚬 Eile Action View Window He                                                                                             | elp                                                                                                    |                                                                      |                                                                               | _ Ð ×        |
| ← → 🗈 🖪 🗙 🚱                                                                                                    | 8                                                                                                    |                                                                      |                                                                               |              |
|                                                                                                    | lab1.prv 10 record(s)                                                                                                    | [_                                                                   | [                                                                             |              |
| Tornersoon     Event Viewer     Forward Lookup Zones     Porward Lookup Zones     Cached Lookup Zones     Cached Lookups | Name<br>msdcs<br>sites<br>tcp<br>udp<br>DomainDnsZones<br>ForestDnsZones<br>(same as parent folder)<br>(same as parent folder)<br>(same as parent folder)<br>(same as parent folder)<br>to1nets001 | Start of Authority (SOA)<br>Name Server (NS)<br>Host (A)<br>Host (A) | [43], to1nets001.lab1.prv.,<br>to1nets001.lab1.prv.<br>10.1.1.11<br>10.1.1.11 |              |
|                                                                                                    |                                                                                                    |                                                                      | ]                                                                             |              |

Fig.60

Selezioniamo la Forward Lookup Zone (lab1.prv) e cliccando di destro selezioniamo Properties.

| lab1.prv Properties                                                                                        | ? ×                               |
|----------------------------------------------------------------------------------------------------|-----------------------------------|
| Name Servers WINS General Start of Author                                                                  | Zone Transfers                    |
| Status:     Running       Type:     Primary       Replication:     Not an Active Directory-integrated zone | Paus <u>e</u><br>Change<br>Change |
| Zone file name:<br> ab1.prv.dns<br>Dy <u>n</u> amic updates: Nonsecure and se                              | cure                              |
| Allowing nonsecure dynamic updates is a signific vulnerability because updates can be accepted f sources.  | ant security<br>from untrusted    |
| , , , , , , , , , , , , , , , , , , ,                                                                      | . I grigitt                       |
|                                                                                                    |                                   |
| OK Canc                                                                                                    | el <u>A</u> pply                  |

Clicchiamo su Aging...

60

| z                                 | one Aging/Scavenging                                                                            | ) Properties                                                                                              | <u>? ×</u>                                                      |                                     |
|-----------------------------------|-------------------------------------------------------------------------------------------------|----------------------------------------------------------------------------------------------------|-----------------------------------------------------------------|-------------------------------------|
| $\langle$                         | 🔽 Scavenge stale resou                                                                          | rce records                                                                                               |                                                                 |                                     |
|                                   | No-refresh interval                                                                             |                                                                                                    |                                                                 |                                     |
|                                   | The time between the<br>and the moment when                                                     | most recent refresh of a record t<br>the timestamp may be refreshed                                       | imestamp<br>again.                                              |                                     |
|                                   | <u>N</u> o-refresh interval:                                                                    | 7 days                                                                                                    | -                                                               |                                     |
|                                   | Refresh interval                                                                                |                                                                                                    |                                                                 | • X                                 |
|                                   | The time between the<br>be refreshed and the<br>scavenged. The refres<br>record refresh period. | earliest moment when a record ti<br>earliest moment when the record<br>sh interval must be longer than th | mestamp can<br>can be<br>e maximum                              |                                     |
|                                   | <u>R</u> efresh                                                                                 | 7 days                                                                                                    | •                                                               |                                     |
|                                   | The zone can be scaveng                                                                         | ed after:                                                                                                 |                                                                 |                                     |
|                                   | Date and time:                                                                                  | 01/01/1601 1.00.00                                                                                        | _                                                               |                                     |
|                                   |                                                                                                 | ОК                                                                                                    | Cancel                                                          |                                     |
|                                   |                                                                                                 | Fig.62                                                                                                    |                                                                 |                                     |
| Abilitiamo Scavenge stale         | e resource records e                                                                            | clicchiamo <b>OK</b> .                                                                                    |                                                                 |                                     |
| DNS                               |                                                                                                 |                                                                                                    |                                                                 | ×                                   |
| You have<br>The zone<br>may not h | chosen to enable aging o<br>transfer to secondary se<br>be loaded by non-Window                 | on this Standard Primary zone, wh<br>rvers will be unaffected. The zone<br>is 2000 and non-Windows Server | nich will modify the<br>e file saved on the<br>2003 DNS servers | zone file format.<br>Primary server |
| Do you st                         | till want to apply these se                                                                     | ttings to this Standard Primary zo                                                                        | ne?                                                             |                                     |

| Yes | No |  |
|-----|----|--|
|-----|----|--|

Fig.63

Clicchiamo Yes.

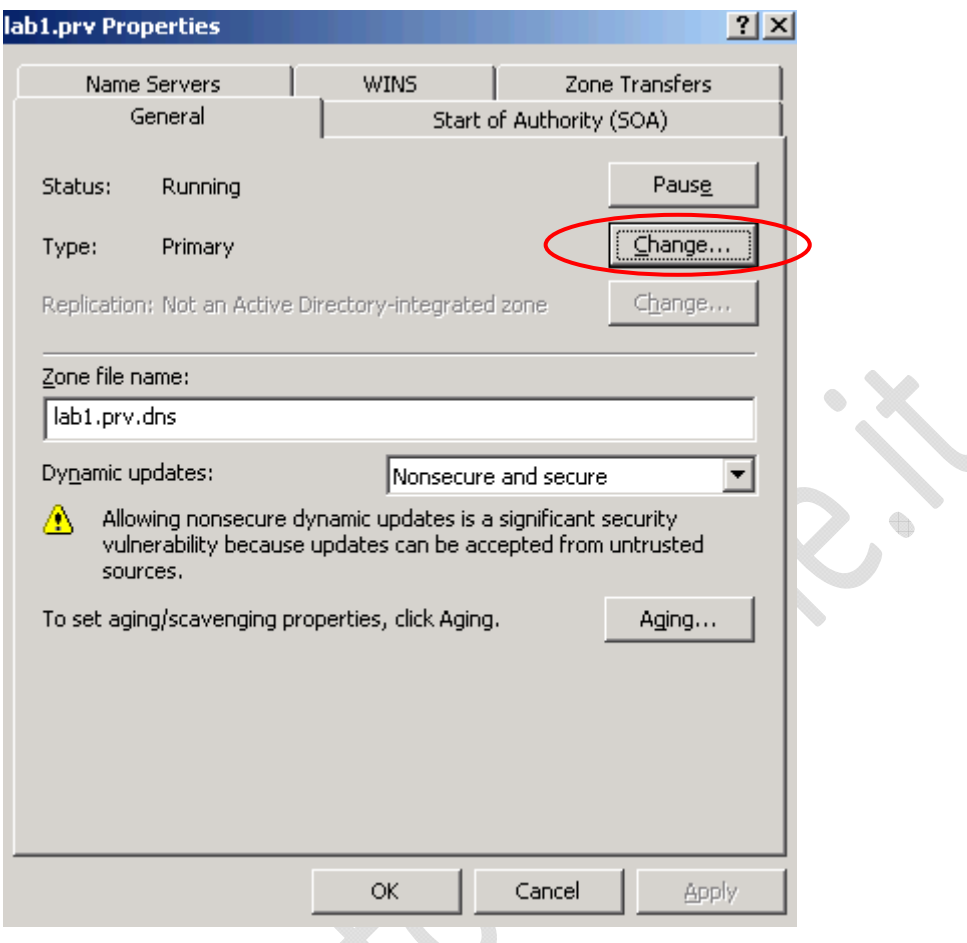

Fig.64

Sempre all'interno di questa maschera selezioniamo Change...

2

|   | Change Zone Type                                                                                                    |
|---|----------------------------------------------------------------------------------------------------|
|   | Select a zone type:                                                                                                    |
|   | Primary zone                                                                                                    |
|   | Stores a copy of the zone that can be updated directly.                                                                                                    |
|   | © Secondary zone                                                                                                    |
|   | Stores a copy of an existing zone. This option helps balance the processing load of<br>primary servers and provides fault tolerance.                                 |
|   | Stub zone<br>Stores a copy of a zone containing only NS, SOA, and possibly<br>glue A records. A server containing a stub zone is not<br>authoritative for that zone. |
| < | Store the zone in Active Directory (available only if DNS server is a domain controller)                                                                             |
|   | OK Cancel                                                                                                    |

Fig.65

Abilitiamo l'opzione Store the zone in Active Directory e clicchiamo OK

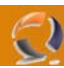

| DNS | X                                                            |
|-----|--------------------------------------------------------------|
| 1   | Do you want this zone to become Active Directory integrated? |
|     | <u>Yes</u> <u>N</u> o                                        |

Fig.66

Clicchiamo Yes quindi Apply.

| r.prv Pro                                            | perties                                                     |                                     |                     | ?                                 | ×  |
|------------------------------------------------------|-------------------------------------------------------------|-------------------------------------|---------------------|-----------------------------------|----|
| Name                                                 | Servers                                                     | WINS<br>Start                       | Zor<br>of Authority | e Transfers<br>/ (SOA)            |    |
| Status:<br>Type:<br>Replicatior                      | Running<br>Active Directory<br>h: All DNS servers<br>domain | v-Integrated<br>in the Active Direc | tory                | Paus <u>e</u><br>Change<br>Change | K. |
| Data is sto<br>Dy <u>n</u> amic u<br><u>(</u> ) Allo | ored in Active Dire<br>pdates:<br>wing nonsecure dy         | ctory.                              | ly<br>significant   | security                          | >  |
| vuln                                                 | erability because                                           | updates can be ac                   | cepted from         | untrusted                         |    |
| vulr<br>sou<br>To set agi                            | ierability because<br>rces.<br>ng/scavenging pro            | updates can be ac                   | cepted from         | Aging                             |    |

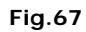

In corrispondenza di Dynamic updates selezioniamo Secure only e clicchiamo su Apply, quindi OK.

Adesso per la Reverse Lookup Zones facciamo la stessa e identica cosa fatta per la Forward Lookup Zone.

Alla fine di tutto riavviamo la macchina per rendere effettive tutte le modifiche effettuate.